# Cetec ERP Digital Transformation

 $\bullet \bullet \bullet$ 

## Outline

What & Why of Digital Transformation

How in Cetec

Workflow, Document Management, Barcoding

Cetec ERP Process

Setting Up Workflow and Barcodes

#### What is Digital Transformation

Digital transformation is the integration of technology into all areas of a business Moving towards paperless driven processes and task-management Represents a significant culture change for companies, and risk

**Digital transformation** is the integration of **digital** technology into all areas of a business, fundamentally changing how you operate and deliver value to customers

#### Why make the effort?

Increased efficiency Improved accountability internally Ability to scale and grow Staying relevant and competitive

Accountability - digital actions are tracked and auditible to see who has touched what (digital signature)

#### Workflow & Document Management

The unsung heroes of Cetec ERP software

Attached to every business object in Cetec (hard to demo)

Most transformational for business process and company culture for our customers

Barcoding & digitally statusing orders

The two features we'll focus on primarily today will be workflow and document management, as they are the secret (hidden) sauce of Cetec ERP.

Like a Tim Duncan, or Greg Popovich - fundamental, not flashy, but reliable and consistent, and improves everything else.

They're apart of every business object in Cetec, making them hard to demo and not always the most flashy. But they have shown to be the most transformational and impactful for our customers who use them regularly.

Also will look at barcoding and digitally statusing orders.

### Intro Workflow

Task assignment internally

Track where processes are at, set reminders

My Tasks

Tasks & processes could apply to quotes,

#### Workflow List

| WORKIOW     |      |                |
|-------------|------|----------------|
|             |      |                |
| NCR         | Edit | Avg Queue Time |
| Lead        | Edit | Avg Queue Time |
| Opportunity | Edit | Avg Queue Time |
| ECO         | Edit | Avg Queue Time |
| Document    | Edit | Avg Queue Time |
| PQuote      | Edit | Avg Queue Time |
| Quote       | Edit | Avg Queue Time |
| Project     | Edit | Avg Queue Time |
| Voucher     | Edit | Avg Queue Time |
| CAR         | Edit | Avg Queue Time |
| Ordline     | Edit | Avg Queue Time |
|             |      |                |
|             |      |                |

You can build an internal workflow customized for you business process. Around any of these business objects

| CONFIG SETTING | SS▼ MAIN | TENANCE V LOGS | T DOCS T SITI     |                    |             |                             |                     |                |              |                 |
|----------------|----------|----------------|-------------------|--------------------|-------------|-----------------------------|---------------------|----------------|--------------|-----------------|
| (s & Pon       |          |                |                   | L MAP DASHBOARDS V | CETEC ERP T |                             |                     |                | Hello, Ceteo | ERP Support     |
| s & Pon        |          |                |                   |                    |             |                             |                     |                | LITE SUPPOI  | T PLAN          |
|                | n in d   |                |                   |                    |             |                             |                     |                | МУ ВООКМА    | RKS             |
| is de iten     | nina     | ers            |                   |                    |             |                             |                     |                | MY PROFILE   |                 |
| -              |          |                |                   |                    |             |                             |                     | 1              | MY TASKS     |                 |
| or la          | asks     | Items A        | ssigned           | Via Workfle        | ow)         |                             |                     |                | MY DOCUME    | ITS             |
| ED             |          |                |                   |                    |             |                             |                     |                | MY EXPORTS   |                 |
|                |          | User           | Cetec ERP Support | . Team             | Object Type | All                         | Date Entered        | (from)         | LOGOUT       |                 |
| ·\             |          |                |                   |                    | Displayin   | g 1 - 50 of 126 +/- Columns |                     |                |              |                 |
| Ob             | bject    | Object Type    | Object Name       | Comments           |             | User                        | Assigned At         | Assigned By    |              | Workflow St     |
| Que            | iote 9   | Quote          | 9                 |                    |             | Cetec ERP Support Team      | 2018-02-16 21:43:44 | Cetec ERP Supp | ort Team     | Sales Editing   |
| Que            | iote 12  | Quote          | 12                |                    |             | Cetec ERP Support Team      | 2018-02-16 21:49:10 | Cetec ERP Supp | ort Team     | Sales Editing   |
| PQu            | uote 7   | PQuote         | 7                 |                    |             | Cetec ERP Support Team      | 2018-02-16 22:46:52 | Cetec ERP Supp | ort Team     | Working         |
| PQU            | uote 8   | PQuote         | 8                 |                    |             | Cetec ERP Support Team      | 2018-02-16 22:47:25 | Cetec ERP Supp | ort Team     | Working         |
|                |          |                |                   |                    |             | Catao EDD Company Taxan     | 2010 02 10 21 27 40 | Catal CDD Com  | and Taxan    | Our life and an |

When a workflow assingment happens, it both emails the user and shows up in the My Tasks screen. Located under the sandwich menu, and My Tasks.

You can search by object type and date.

You'll also see all of your own uploaded documents and your own notes posted anywhere.

|   | Voucher 6 (From Chris Stearns) 🦻 🔤                                           |                                  |   | ē | Ø | 0 |
|---|------------------------------------------------------------------------------|----------------------------------|---|---|---|---|
| * | Chris Stearns <outbound@cetecerp.com><br/>to scott +</outbound@cetecerp.com> | Tue, Oct 15, 9:40 AM (1 day ago) | ☆ | 4 | : | 0 |
|   | Voucher 6 State: Closed                                                      |                                  |   |   |   | + |
|   | Priority: 3                                                                  |                                  |   |   |   |   |
|   | Currently Assigned To: scott                                                 |                                  |   |   |   |   |
|   | Assigned By: Chris Stearns                                                   |                                  |   |   |   |   |
|   | URL: https://3-2.cetecerpdevel.com/voucher/6/edit                            |                                  |   |   |   |   |
|   | (This is an automated email and will not process replies)                    |                                  |   |   |   |   |
|   | Reply Reply all                                                              |                                  |   |   |   |   |
|   |                                                                              |                                  |   |   |   |   |
|   |                                                                              |                                  |   |   |   |   |

#### Intro Doc Mgmt

Cetec-generated documents Globalize/Localize documents Process documents Document Attachment & revisions

Cetec-generated docs:

Process docs: categorizing documents, like a file system: HR docs, training docs, etc. Less google drive and more a repository for ISO-compliance becuase they are rev-controlled

Document attachment: upload (or scan) and attach docs anywhere, and have the most recent revision accessible along with previous document revisions; require approval

Our file-system is native. Most ERP's assume you have a separate file system you link to and reference, requiring maintenance. Cetec is the file system.

#### How - Cetec ERP Process

Order Entry: Quote > Order

Purchasing: MRP > PQuote > PO

Warehouse > Receiving/Put Away > Order Release

Order Release > Picking > Production > Invoice

Invoice > Accounting: A/R & A/P

How do these work in Cetec?

I'll be following a standard Cetec process, though you could adapt how workflow & doc mgmt match your process.

You might even consider how to change/improve internal processes.

We'll start at order entry: a quote entered by sales rep George that needs review and approval before being committed to order.

That will drive demand for materials, so before we release an order, we will purchase the material and see pquote approval.

Once we've placed the PO and received the material, we put the material away and can release the order to the job floor for picking and production.

After Inspections, the finished product is ready for shipping and invoicing.

Finally, we have money to collect and money to pay.

We can use workflow tools and doc mgmt at pretty much any point in the manufacturing process to improve communication, efficiency, visibility, and control.

#### Quote

Workflow

Assign new Quote to accounting, engineering, or purchasing for review and editing

Doc Mgmnt

Attach Customer PO, refer to Part or Customer record documents

Under the Quote object you can assign a quote for review or approval

Anecdote!!! Workflow are digital tools (native to Cetec ERP) that are leveraged in vastly different ways to help you Build A Process!! (Neurovision using for quote approvals)

Under documents, you can attach the customer PO, load a CAD drawing, or refer to part/customer record documents. The native nature means that documents will flow through, and are able to be emailed to the customer.

|                                                |                    |                      |               |                                  |                           |                     |                 | SALES PAR    | TS PURCHASING     | WAREHOUSE /    | ACCOUNTING PR | ODUCTION ADMIN        | d<br>II        |
|------------------------------------------------|--------------------|----------------------|---------------|----------------------------------|---------------------------|---------------------|-----------------|--------------|-------------------|----------------|---------------|-----------------------|----------------|
| QUOTES V ORDERS V                              | INVOI              | CES 🔻 CU             | STOMERS V LEA | DS <b>v</b> OPPORTU              | JNITIES <b>V</b> FOR      | ECASTS <b>v</b> REI | PORTS V         |              |                   |                |               |                       |                |
| Quote/Or                                       | der                | Wor                  | ksheet 1      | 11                               |                           |                     |                 |              |                   |                |               | Sales Editing         | George Smith 🔻 |
| SEND +                                         | Sell Pro<br>2. Com | ocess 1<br>nit Order | 2 3 4 5       |                                  |                           |                     |                 |              |                   |                |               |                       |                |
| QUOTING TOOLS +<br>COMMISSION<br>DOCUMENTS (0) | _ ₽                |                      | Customer      | Products & Mor<br>Products & Mor | re (2)<br>re 111 Congress | Ave #400 Austir     | n, TX 78701 UM  | NITED STATES |                   |                | Cor           | ntact                 |                |
| NOTES (0)<br>CLONED FROM 8                     |                    |                      | Cust PO #     | 0239485                          |                           |                     |                 | Owner johnsn | hith              |                | St            | tatus Open            |                |
| PREPAY<br>CREATE PQUOTE                        |                    |                      | Inside Sales  |                                  |                           |                     | Outsid          | de Sales     |                   |                |               |                       |                |
|                                                | Add Lir            | e Chan               | ge All Lines  |                                  |                           |                     |                 |              |                   |                |               | Show Open Lines       | • Submit       |
|                                                |                    |                      |               |                                  |                           |                     |                 | +/- Column   | s                 |                |               |                       |                |
|                                                | #                  | PRC                  | Part          | Ship Date                        | Dock Date                 | Qty                 | Cost            |              | Resale            | Ext. Cost      | Ext. Resale   | Discount              |                |
|                                                | 1                  | FIG                  | PRODUCT       | 2018-02-16                       | 2018-02-16                | 10                  | EA              | \$112.90     | \$150             | .00 \$1,128.99 | \$1,500.00    | Add                   | /              |
|                                                |                    |                      | ۹             | 2019-10-04                       | 2019-10-04                | 1                   |                 | Cost         | Resal             | e              |               |                       | Add            |
|                                                |                    |                      |               |                                  |                           | Freig               | ht Resale Estin | nate:        | Freight Discount: |                |               | Final Freight Resale: |                |
|                                                |                    |                      |               |                                  |                           |                     |                 |              |                   |                |               |                       |                |

Workflow and documents attached to every business object in Cetec. They are here, and here

| COMMIT TO ORDER<br>QUOTING TOOLS+<br>COMMISSION<br>DOCUMENTS(0)<br>NOTES (0)<br>CLONED FROM 8<br>PREPAY<br>CREATE PQUOTE |                      |
|----------------------------------------------------------------------------------------------------|----------------------|
| DOCUMENTS (0)<br>NOTES (0)<br>CLONED FROM 8<br>CLONED FROM 8<br>REPAY<br>CREATE PQUOTE                                   |                      |
| CREATE PQUOTE                                                                                                    | Upload 🗙<br>23.10 KB |
|                                                                                                    |                      |
|                                                                                                    |                      |

Browse files, find customer PO, and upload to the Quote This will follow from quote, through to order, and all the way to invoice. So we can access the customer PO at any point in the process.

You can attach

|                    | eet 11     |                 |                        |                        | Sales Revi      | ew & Approval: G |
|--------------------|------------|-----------------|------------------------|------------------------|-----------------|------------------|
|                    |            |                 |                        | Drop Files Here Browse |                 |                  |
| QUOTE 11           |            |                 |                        |                        |                 |                  |
| Filter by Name     |            |                 |                        |                        |                 |                  |
| Name               | * Tags Ali | live 🔶 Revision | Uploader               | Created On             | Move            | Global           |
| CustPO_0239485.pdf | (Edit) Yes | s 1             | Cetec ERP Support Team | 2019-10-04 11:18:41 AM | (Target) T Move | Globali          |
| GlobalizeQuote.pdf | (Edit) Yes | s 1             | Cetec ERP Support Team | 2019-10-09 11:31:39 AM | (Target) • Move | e Localize       |
| PART FIG-FINISHE   | DPRODUCT   |                 |                        |                        | ( mgm)          |                  |
|                    | Alive 🍦    | Revision 🔶      | Uploader               | Created On 🔶 N         | love            | Global           |
| Name 🔺 Tags        |            |                 |                        |                        |                 |                  |

We have the newly uploaded Cust PO, along with the documents from our part record. Customer documents would also be accessible through the quote.

Interrelated business object

| Customize PDF                                                            |                     |                  |                       |                    | Bold Row             |
|--------------------------------------------------------------------------|---------------------|------------------|-----------------------|--------------------|----------------------|
| Header Comment                                                           | Quote Internal Name | Bill To          | Ship To               | Show Tech Comments | Sales Contacts       |
| 🕑 Ship Type                                                              | ✓ Totals            | Ship Via         | Shipping Instructions | Show Quote Rev     | Show Carrier Account |
| Prcpart                                                                  | PRC                 | ✓ Weight         | 🕑 Part #              | Customer Part      | Revision             |
| Ship Date                                                                | Dock Date           | Lead Time        | 🗷 Qty                 | Resale             | 🕑 Tax                |
| 🗷 Ext. Price                                                             | Discount            | Part Description | Tech Description      | Line Comment       | Line Taxes           |
| ✓ Line Warnings                                                          | Line Images         | ECCN             | Соо                   | Commissions Info   |                      |
| PREVIEW<br>Quotat<br>Quote Number: 11<br>Revision: 1<br>Date: 2019-10-04 | ion                 |                  |                       |                    | CETEC E              |
| Buyer:                                                                   |                     | Bill To          |                       | Ship To            |                      |
| Buyer:    From                                                           | a Solutions         | Bill To          | -                     | Ship To            |                      |

Interrelated business object

| Email PDF                                                                                                    |                       |  |
|----------------------------------------------------------------------------------------------------|-----------------------|--|
| From                                                                                                    | To (comma delimited)  |  |
| "Cetec ERP Support Team" <sales@cetecerp.com></sales@cetecerp.com>                                                       | recipient@example.com |  |
|                                                                                                    | (Contacts)            |  |
| CC (comma delimited)                                                                                                    | BCC (comma delimited) |  |
| cc@example.com                                                                                                    | bcc@example.com       |  |
| (Contacts)                                                                                                    | (Contacts)            |  |
| Attach Extra Documents<br>GlobalizeQuote.pdf<br>CAD.xlsx<br>Subject<br>Manufacturing Solutions - Quote #12 (PO #0239485) |                       |  |
| Body                                                                                                    |                       |  |
| Please see attachment.                                                                                                   |                       |  |

Interrelated business object

| CETEC ERP                                   |                 |                |                       |              |                                  |                           |                 |        | SALES             | PARTS  | PURCHASING        | WAREHOUSE      | ACCOUNTING PR | DDUCTION ADMIN    | Q                |
|---------------------------------------------|-----------------|----------------|-----------------------|--------------|----------------------------------|---------------------------|-----------------|--------|-------------------|--------|-------------------|----------------|---------------|-------------------|------------------|
|                                             | INV             | OICES          | • CUS                 | TOMERS V LEA | DS V OPPORTI                     | JNITIES ¥ FOR             | ECASTS ¥ REP    | ORTS   | Ŧ                 |        |                   |                |               |                   |                  |
| Quote/Or                                    | de              | r W            | ork                   | sheet        | 11                               |                           |                 |        |                   |        |                   |                |               | Sales Ed          | ting: George Smi |
| VIEW & EDIT<br>SEND +<br>PDF/EMAIL (OUICK)  | Sell F<br>2. Co | Proces<br>mmit | s <u>1</u> 2<br>Order | 3 4) 5       |                                  |                           |                 |        |                   |        |                   |                |               |                   |                  |
| EXCEL FILE<br>PRICE BOOK<br>COMMIT TO ORDER | 18              | Ð              |                       | Customer     | Products & Mor<br>Products & Mor | re (2)<br>re 111 Congress | Ave #400 Austin | , TX 7 | 8701 UNITED STATE | S      |                   |                | Con           | tact              |                  |
| COMMISSION                                  | _               |                |                       | Cust PO #    | 0239485                          |                           |                 |        | Owner jo          | hnsmit | h                 |                | St            | atus Open         |                  |
| NOTES (0)                                   |                 |                |                       | Inside Sales |                                  |                           |                 |        | Outside Sales     |        |                   |                |               |                   |                  |
| CLONED FROM 8<br>PREPAY                     | Add             | Line           | Chang                 | e All Lines  |                                  |                           |                 |        |                   |        |                   |                |               | Show Open         | ines 🔻 Sul       |
| CREATE PQUOTE                               |                 |                |                       |              |                                  |                           |                 |        | +/- Co            | umns   |                   |                |               |                   |                  |
|                                             | *               | ŧ P            | RC                    | Part         | Ship Date                        | Dock Date                 | Qty             |        | Cost              |        | Resale            | Ext. Cost      | Ext. Resale   | Discount          |                  |
|                                             | 1               | FI             | G                     | PRODUCT      | 2018-02-16                       | 2018-02-16                | 10              | EA     | \$11              | 2.90   | \$150             | .00 \$1,128.99 | \$1,500.00    | Add               | 20               |
|                                             |                 |                |                       | ۹            | 2019-10-04                       | 2019-10-04                | 1               |        | C                 | ost    | Resa              | le             |               |                   | Ad               |
|                                             |                 |                |                       |              |                                  |                           | Freig           | nt Res | ale Estimate:     | F      | Freight Discount: |                |               | Final Freight Res | ıle:             |
|                                             |                 |                |                       |              |                                  |                           |                 |        |                   |        |                   |                |               |                   |                  |

Attach the Customer PO as a document

| ote/OI                                                   | der Work          | kshe   | et 1:  | 1     |             |           |                        |                        |    | Sales Revie     | w & Approval: George | Smith |
|----------------------------------------------------------|-------------------|--------|--------|-------|-------------|-----------|------------------------|------------------------|----|-----------------|----------------------|-------|
| EDIT<br>EMAIL (QUICK)<br>EL FILE<br>E BOOK<br>T TO ORDER |                   |        |        |       |             |           |                        | Drop Files Here Browse |    |                 |                      |       |
| G TOOLS +<br>SION<br>ENTS (1)                            | QUOTE 11          |        |        |       |             |           |                        |                        |    | ×               |                      |       |
| 0)<br>FROM 8                                             | Filter by Name    |        |        |       |             |           |                        |                        |    |                 |                      |       |
|                                                          | Name              | *      | Tags   | Alive | <b>∲</b> Re | evision 🕴 | Uploader               | Created On             | ¢  | Move            | Global               |       |
| +<br>PQUOTE                                              | CustPO_0239485.p  | odf    | (Edit) | Yes   | 1           |           | Cetec ERP Support Team | 2019-10-04 11:18:41 AM |    | (Target) • Move | Globalize            |       |
| ;+                                                       | GlobalizeQuote.pd | lf     | (Edit) | Yes   | 1           |           | Cetec ERP Support Team | 2019-10-09 11:31:39 AM |    | (Target) • Move | Localize 🕊           |       |
|                                                          | PART FIG-FIN      | IISHED | PRODU  | ст    |             |           |                        |                        |    |                 |                      |       |
|                                                          | Name 🔺            | Tags   | Alive  |       | evision     | \$ Uplo   | ader                   | Created On 🔶           | Mo | ove             | Global               |       |
|                                                          |                   | (5.1%) | Voc    | 1     |             | Ceteo     | ERP Support Team       | 2019-10-04 12:04:33 PM | 0  | (Target) • Move | Globalize            |       |

Globalize vs Localize

You can attach some documents to a business object w/ "Globalize", meaning that document would be attached to every Quote, not just specific quotes. So for example, you may have a generic document that needs to be filled out for request. Or just a process-related document to be easily accessible for your sales people.

This will apply everywhere we can attach documents as well - parts, order lines, etc.

|                   |                           | valieer 1    | 11                             |                            |                 |         |                   |          |                                         | Sales Editing: George S                 |  |  |  |
|-------------------|---------------------------|--------------|--------------------------------|----------------------------|-----------------|---------|-------------------|----------|-----------------------------------------|-----------------------------------------|--|--|--|
| _                 |                           |              |                                |                            |                 | _       |                   |          | 5                                       | SALES EDITING                           |  |  |  |
| Sell Pr<br>2. Com | ocess 🤳<br>mit Order      |              |                                |                            |                 |         |                   |          | Assigned to George Smith for < 1 minute |                                         |  |  |  |
| ORDER             |                           |              |                                |                            |                 |         |                   |          |                                         | Move To                                 |  |  |  |
| DN<br>TS (0)      |                           | Customer     | Products & Mo<br>Products & Mo | re (2)<br>pre 111 Congress | Ave #400 Austin | , TX 78 | 701 UNITED STATES |          | >                                       | SusanD • To Accounting Revi             |  |  |  |
|                   |                           | Cust PO #    | 0239485                        |                            |                 |         | Owner johnsmi     | ith 🧲    | 7                                       | John Smith • To Engineering Revi        |  |  |  |
| COM 8             |                           | Inside Sales |                                |                            |                 |         | Outside Sales     |          |                                         | SusanD To Purchasing Revi               |  |  |  |
| UOTE              | _                         |              |                                |                            |                 |         |                   |          |                                         | George Smith To Sales Review & Appro    |  |  |  |
| Add Li            | Add Line Change All Lines |              |                                |                            |                 |         |                   |          |                                         | George Smith • (Reassign, Keep Sales Ed |  |  |  |
|                   |                           |              |                                |                            |                 |         | +/- Columns       |          |                                         | Assignment Comments (if changing)       |  |  |  |
| #                 | PRC                       | Part         | Ship Date                      | Dock Date                  | Qty             |         | Cost              | Resale   | Ex                                      |                                         |  |  |  |
|                   | FIG                       | PRODUCT      | 2018-02-16                     | 2018-02-16                 | 10              | EA      | \$112.90          | \$150.00 | s                                       | CC List                                 |  |  |  |
| 1                 |                           |              |                                |                            |                 |         | Cost              | Resale   |                                         | Set CCs                                 |  |  |  |
| 1                 |                           | ٩            | 2019-10-04                     | 2019-10-04                 | 1               |         |                   |          |                                         |                                         |  |  |  |
| 1                 |                           | ٩            | 2019-10-04                     | 2019-10-04                 | 1               |         |                   |          |                                         | Priority                                |  |  |  |

Here's a sample quote workflow, where we can assign the quote for review by accounting or engineering or purchasing. Or even up the chain for quote approval. When you assign to a user, like Susan, she would get an email and a task assignment from Cetec for either accounting review or purchasing review.

You can create visibility and improve internal communication.

| QUOTES V ORDERS V                                                 | · INVOI  | CES▼ CU              | ISTOMERS ▼ LEA | DS V OPPORTU                     | INITIES ¥ FOR             | ECASTS ¥ REF    | ORTS ¥    |                  |                   |    |                                                                                   |
|-------------------------------------------------------------------|----------|----------------------|----------------|----------------------------------|---------------------------|-----------------|-----------|------------------|-------------------|----|-----------------------------------------------------------------------------------|
| Quote/Or                                                          | der      | Worl                 | ksheet 1       | 1                                |                           |                 |           |                  |                   | _  | Purchasing Review: SusanD                                                         |
| VIEW & EDIT<br>SEND +                                             | Sell Pro | ocess 🔒<br>mit Order | 2345           |                                  |                           |                 |           |                  |                   |    | Assigned to SusanD for < 1 minute                                                 |
| COMMIT TO ORDER<br>QUOTING TOOLS +<br>COMMISSION<br>DOCUMENTS (1) | 19       | R                    | Customer       | Products & Mor<br>Products & Mor | re (2)<br>re 111 Congress | Ave #400 Austin | , TX 787  | 01 UNITED STATES |                   |    | Move To George Smith To Sales Editing                                             |
| NOTES (0)<br>CLONED FROM 8                                        |          |                      | Cust PO #      | 0239485                          |                           |                 |           | Owner johnsm     | ith               |    | SusanD • To Accounting Review                                                     |
| PREPAY                                                            |          |                      | Inside Sales   |                                  |                           |                 | (         | Outside Sales    |                   |    | George Smith    To Engineering Review                                             |
|                                                                   | Add Lir  | e Chan               | ge All Lines   |                                  |                           |                 |           |                  |                   | ľ  | George Smith To Sales Review & Approval SusanD (Reassign, Keep Purchasing Review) |
|                                                                   |          |                      |                |                                  |                           |                 |           | +/- Columns      |                   |    | Assignment Comments (if changing)                                                 |
|                                                                   | #        | PRC                  | Part           | Ship Date                        | Dock Date                 | Qty             |           | Cost             | Resale            | Ex |                                                                                   |
|                                                                   | 1        | FIG                  | PRODUCT        | 2018-02-16                       | 2018-02-16                | 10              | EA        | \$112.90         | \$150.00          | \$ | CC List                                                                           |
|                                                                   |          |                      | ۹              | 2019-10-04                       | 2019-10-04                | 1               |           | Cost             | Resale            |    | Set CCs                                                                           |
|                                                                   |          |                      |                |                                  |                           | Freig           | ht Resale | Estimate:        | Freight Discount: |    | Priority<br>3 • Set (1 is High)                                                   |
|                                                                   |          | _                    |                |                                  |                           |                 | _         |                  |                   |    |                                                                                   |

So we've assigned this quote to Susan for purchasing review. And she's seen it, made suggestions, and is sending back to George for final sales approval and to commit to order.

| 3. Pick Parts/Material         Line 3           LS/SERALS         Cursi           CE/SHIP         Cursi           CE/SHIP         Cursi           CMOMA POF         Sin           MISSION         Sh           ASE TO WH         Gorden           AVY         Order | , Line 2<br>comer Products & More<br>Buyer<br>ip Via Fedex Ground<br>Group City Sales Tax (2' | (2)                          | Location<br>P.O. Number | MN<br>023948      |            | Ordered On 2019-1          | 10-04       |
|----------------------------------------------------------------------------------------------------|-----------------------------------------------------------------------------------------------|------------------------------|-------------------------|-------------------|------------|----------------------------|-------------|
| ICE/SHIP         Cust           TE LINE/SALL         Cust           QUICK)         Order           FORMA PDF         Sh           MISSION         Sh           ASE TO WH         Tax 4           WY         Order                                                   | omer Products & More<br>Buyer<br>ip Via Fedex Ground<br>Group City Sales Tax (2)              | (2)                          | Location<br>P.O. Number | MN<br>023948      |            | Ordered On 2019-1          | 10-04       |
| JICK)<br>RMA PDF<br>SSION Sh<br>E TO WH<br>RCER VIEW +<br>Order                                                                                                    | Buyer<br>ip Via Fedex Ground<br>Group City Sales Tax (24                                      |                              | P.O. Number             | 023948            |            | Assembly? Voc              |             |
| SION Sh<br>ETO WH<br>RDER VIEW + Tax (<br>Order                                                                                                    | ip Via Fedex Ground<br>Group City Sales Tax (24                                               |                              | Customer Fred           |                   |            | resentation res            |             |
| DER VIEW + Tax 0                                                                                                    | Group City Sales Tax (20                                                                      |                              | Customer Email          | info@products.com |            |                            |             |
| Order                                                                                                    |                                                                                               | %)                           | Terms                   | NET30             |            | FOB S - Shi                | pment       |
| LIP (OUICK)                                                                                                    | Type Scheduled                                                                                |                              | Ship Type               | Partial           |            | Status New (               | J)          |
| LABEL Carrier Acco                                                                                                    | ount #                                                                                        |                              |                         |                   |            |                            |             |
| TS (0) Inside                                                                                                    | Sales                                                                                         |                              | Outside Sales           |                   |            |                            |             |
| S                                                                                                    | nip To Products & More                                                                        | 111 Congress Ave #400 Austin | , TX 78701 UNITED STA   | ATES              |            |                            |             |
| OTE                                                                                                    |                                                                                               |                              | +/-                     | Columns           |            |                            |             |
| POS (0) # Qty Cod                                                                                                    | e Prcpart                                                                                     |                              | Rev                     | Work Start Date   | Ship Date  | Status                     | Ext. Resale |
| 1 10 EA                                                                                                    | Stock                                                                                         | FIGPRODUCT                   | 1.0                     | 2019-10-16        | 2019-10-07 | Scheduling                 | \$1,500.00  |
| 2 10                                                                                                    | Build FIG                                                                                     | FINISHEDPRODUCT              | (unnamed)               | 2019-10-04        | 2019-10-07 | Scheduling                 | \$200.00    |
|                                                                                                    |                                                                                               |                              |                         |                   |            | A Tax (City Sales Tax 2%): | \$34.00     |
|                                                                                                    |                                                                                               |                              |                         |                   |            | Evolution                  |             |

Now we have a newly committed order, ideally ready for production.

First, this order will drive demand for purchasing before we can release it to the warehouse for picking and production.

#### Purchasing - PQuote

Workflow

Enable purchasing \$ threshold and require manager approval

Documents

PQuote from MRP > Attaches part waterfall report at time of pquote

|    | CETE                    | EC ERP                                                     |                                            |                         |                |                       | SALE   | S PARTS    | PURCHASING | WAREHO | USE ACCOUNTING    | PRODUCTION  | ADMIN  | ۹ ≡ |     |
|----|-------------------------|------------------------------------------------------------|--------------------------------------------|-------------------------|----------------|-----------------------|--------|------------|------------|--------|-------------------|-------------|--------|-----|-----|
| F  | QUOTES V                | PURCHASE ORDERS RE                                         | CEIPTS ¥ VENDORS ¥                         | MRP V                   |                |                       |        |            |            |        |                   |             |        |     |     |
| IJ | MRP                     | Requireme                                                  | nts Standard Mode                          |                         | Re             | fresh                 |        |            |            |        |                   |             |        |     |     |
| ľ  | ARP gener<br>ast refres | ated as of 10/04/19 12:12 P<br>h took 00 minutes, 10 secor | M in 'Standard' Mode usir<br>nds.          | ng Allocation data fro  | m 2019-10-04 1 | 2:12:27.              |        |            |            |        |                   |             |        |     | нер |
|    |                         | Vendor                                                     | All                                        | Ŧ                       | Location       | Manufacturing Solutio | ns     |            | •          | Pro    | duct Manager      |             |        | •   |     |
|    |                         | Source Type                                                | All                                        | •                       | Prcpart        | Search parts          |        |            | ۹ 🗉        |        | Hide Ignore       |             |        |     |     |
|    |                         | Expand All Part Info?                                      | No                                         | •                       | Order #        |                       |        |            |            | Lead   | time Qualifier C  | ushion days |        |     |     |
|    |                         | Internal Vendors                                           | All                                        |                         | BOMs           | Exclude               |        |            | •          | Pre    | ferred Vendor     |             |        |     |     |
|    |                         |                                                            | Do you want to <b>buy</b> <sup>(i)</sup> ? | Or build <sup>©</sup> ? |                | Less Options          | *      |            |            |        | Submit            | eview POs   |        |     |     |
|    |                         |                                                            |                                            |                         | D              | isplaying 1 - 9 of 9  | Export | +/- Columi | ns         |        |                   |             |        |     |     |
|    | All?                    | Part                                                       | Description                                | Leadtime (i)            | Need Date (i   | ) Buy Date (i)        | QOH    | Cost       | Ext Cost   | ROP    | Sum Req'd Qty (i) | Vendor (i)  | Source |     |     |
|    |                         | 1714538                                                    | Terminal-B                                 | 0                       |                |                       | 75198  | \$0.03     | \$644.85   | 100000 | 24802 EA          | Unassigned  | ROP    | 0   |     |
|    |                         |                                                            |                                            |                         |                |                       |        |            |            |        |                   |             |        |     |     |
|    |                         |                                                            |                                            |                         |                |                       |        |            |            |        |                   |             |        |     |     |

Now we put on Susan's hat, as purchasing. And navigate to MRP.

|      | Do                          | you want to <b>buy</b> <sup>(a)</sup> ? Or I | ouild 🔍 ?     |               | Less Options      | *                 |                    |                        |        | Submit              | eview POs          |               |          |
|------|-----------------------------|----------------------------------------------|---------------|---------------|-------------------|-------------------|--------------------|------------------------|--------|---------------------|--------------------|---------------|----------|
| В    | uy (Leave Blank to Create N | lew PQuote) 🔻                                |               | -             | $\rightarrow$     | Add/Create        | PQuote             |                        |        | Ignore Checke       | ed Lines           |               |          |
|      |                             |                                              |               | Disp          | laying 1 - 9 of 9 | Export            | +/- Colum          | ns                     |        |                     |                    |               |          |
| All? | Part                        | Description                                  | Leadtime (i)  | Need Date (i) | Buy Date (i)      | QOH               | Cost               | Ext Cost               | ROP    | Sum Req'd Qty 🕕     | Vendor ①           | Source        |          |
| •    |                             | Terminal-B                                   | θ             |               |                   | <del>7519</del> 8 | <del>\$0.03</del>  | <del>\$644.85</del>    | 100000 | <del>24802 EA</del> |                    | ROP           | œ        |
| •    |                             | Terminal Ring                                | θ             | 2019-06-28    |                   | θ                 | \$250.00           | <del>\$10,000.00</del> | 2000   | 40-EA               |                    | Supply/Demand | ۲        |
| •    |                             |                                              | θ             | 2019-07-23    |                   | 156               | <del>\$1.00</del>  | \$1,544.00             | θ      | 1544                |                    | Supply/Demand | œ        |
| •    | atilatediste                |                                              | θ             | 2019-07-23    |                   | 7338              | <del>\$20.00</del> | \$755,240.00           | θ      | <del>37762</del>    | Basi-Terresidadi   | Supply/Demand | <b>O</b> |
|      | -123124                     |                                              | 0             | 2019-09-03    |                   | 0                 | \$0.00             | \$0.00                 | 0      | 300                 | Unassigned         | Supply/Demand | 0        |
|      | CAN-I-CREATE-A-PART-NUMBER  |                                              | 0             | 2019-09-12    |                   | 0                 | \$0.00             | \$0.00                 | 0      | 2                   | Unassigned         | Supply/Demand | 0        |
|      | 123                         | source component 123                         | 0             | 2019-10-04    |                   | 0                 | \$2.00             | \$20.00                | 0      | 10                  | Master Distributor | Supply/Demand | 0        |
| ۲    | -SOURCEDCOMP                |                                              | 0             | 2019-10-04    |                   | 0                 | \$2.00             | \$20.00                | 0      | 10                  | Master Distributor | Supply/Demand | θ        |
|      | 1112                        | Bottle                                       | 10 2019-10-14 | 2019-10-30    | 2019-10-20        | 100000            | \$1.00             | \$99,050.00            | 0      | 99050               | Master Distributor | Supply/Demand | 0        |
| '\   |                             |                                              |               | Disp          | laying 1 - 9 of 9 | Export            | +/- Colum          | ns                     |        |                     |                    |               |          |
|      |                             |                                              |               |               |                   |                   |                    |                        |        |                     |                    |               |          |

Susan works through the MRP report and creates a new PQuote for the raw materials needed on our order.

|                                             |                       |                       |            |              |              |                   |           | PARTS  | PURCHASING | WAREHOUS   | E ADMIN   | Q               |      |
|---------------------------------------------|-----------------------|-----------------------|------------|--------------|--------------|-------------------|-----------|--------|------------|------------|-----------|-----------------|------|
| PQUOTES V PURCHAS                           | E ORDERS              | RECEIPTS VENDORS      | • MRP •    |              |              |                   |           |        |            |            |           |                 | _    |
| PQuote/P                                    | Quo                   | te Workshe            | et 13      | 2            |              |                   |           |        |            |            |           | Working: SusanD | ) 🔻  |
| VIEW<br>IMPORT<br>SPREADSHEET               | Show Sti              | cky Notes             |            |              |              |                   |           |        |            |            |           |                 | Ref. |
| CONVERT TO PO<br>CLOSE<br>PDF/EMAIL (QUICK) | Buy Proc<br>2. Conver | ess 1 2 3<br>rt To PO |            |              |              |                   |           |        |            |            |           |                 |      |
| CLONE<br>DOCUMENTS (3)                      |                       | Vendor                | Master Dis | tributor (2) |              |                   |           |        |            | Contact    |           |                 |      |
| NOTES (0)                                   |                       | Status                | Open       |              |              | FOB D-D           | elivery   |        |            | Ship Via U | PS Ground |                 |      |
| HISTORY                                     |                       | Location              | MN         |              |              | Owner Susa        | nD        |        |            | Taxable N  | D         |                 |      |
|                                             |                       | Created At            | 10/04/19 1 | 2:19 PM      |              | Terms 1 - N       | ET30      |        | So         | heduled N  |           |                 |      |
|                                             |                       | PO Comment            |            |              |              |                   |           |        | Co         | st Center  |           |                 |      |
|                                             |                       | PQuote Comment        |            |              |              |                   |           |        |            |            |           |                 |      |
|                                             |                       | Vendor Phone Number   | 800-781-48 | 320          | Vendor Min O | rder Amount \$0.0 | 000       |        |            |            |           |                 |      |
|                                             | Add Line              | Change All Lines      |            |              |              |                   |           |        |            |            |           |                 |      |
|                                             |                       |                       |            |              |              | +/- Colum         | nns       |        |            |            |           |                 |      |
|                                             |                       | Qty                   |            | Prcpart      |              | Revision          | Dock Date | Sched? | PPV        | Ext. Cost  |           |                 |      |
|                                             |                       |                       |            |              | 5-           |                   | ·         | ·      |            |            |           |                 |      |
|                                             |                       |                       |            |              |              |                   |           |        |            |            |           |                 |      |
|                                             |                       |                       |            |              |              |                   |           |        |            |            |           |                 |      |

In a PQuote, just as in the quote, we have the documents and workflow tools.

However, you may want to require an approval on purchases over a certain dollar amount. We can use workflow to manage and approve this PQuote.

| - 155  |                           |         |        |          |             |                    |                        |       |      |        |          |
|--------|---------------------------|---------|--------|----------|-------------|--------------------|------------------------|-------|------|--------|----------|
| 0      |                           |         |        |          |             | Drop Files He      | e Browse               |       |      |        |          |
| PQU    | DTE 135                   |         |        |          |             |                    |                        |       |      |        |          |
| Filter | oy Name                   |         |        |          |             |                    |                        |       |      |        |          |
| Nam    | 2                         | ▲ Tags  | Aliv   | e 🍦 Revi | sion 🕴 Uple | oader              | Created On 🔶           | Move  |      |        | Global   |
| RAW5   | 938173_184_Waterfall.html | waterfa | ll Yes | 1        | Cete        | c ERP Support Team | 2019-10-15 01:24:31 PM | (Targ | jet) | Move   | Globaliz |
| SKU-3  | 385_185_Waterfall.html    | waterfa | ll Yes | 1        | Cete        | c ERP Support Team | 2019-10-15 01:24:32 PM | (Targ | et)  | ▼ Move | Globaliz |
| PART   | SKU-3385                  |         |        |          |             |                    |                        |       |      |        |          |
|        | by Name                   |         |        |          |             |                    |                        |       |      |        |          |
| Filter | - ,                       |         |        |          |             |                    |                        |       |      |        |          |

| POuote/P                   | Ouote Workshe                         | et 132                 |                         |              |               |                            | Working: SusanD 🛛 🔻                          |
|----------------------------|---------------------------------------|------------------------|-------------------------|--------------|---------------|----------------------------|----------------------------------------------|
|                            |                                       |                        |                         |              | w             | ORKING                     |                                              |
| IMPORT                     | Show Sticky Notes                     |                        |                         |              | Ass           | signed to SusanD for 21    | minutes                                      |
| CONVERT TO PO              | Buy Process 1 2 3<br>2. Convert To PO |                        |                         |              |               | Move To                    |                                              |
| CLOSE<br>PDF/EMAIL (QUICK) | 1                                     |                        |                         |              |               | SusanD                     | Request Quote From Vendor                    |
| CLONE<br>DOCUMENTS (3)     | Vendor                                | Master Distributor (2) |                         | _            | $\rightarrow$ | John Smith                 | Submit For Approval                          |
| NOTES (0)                  | Status                                | Open                   | FOB                     | D - Delivery |               | SusanD                     | <ul> <li>(Reassign, Keep Working)</li> </ul> |
| HISTORY                    | Location                              | MN                     | Owner                   | SusanD       |               | Assignment Comment         | (if changing)                                |
|                            | Created At                            | 10/04/19 12:19 PM      | Terms                   | 1 - NET30    |               |                            |                                              |
|                            | PO Comment                            |                        |                         |              |               | CC List                    |                                              |
|                            | PQuote Comment                        | 000 701 4020           | Vender Min Order Amount | ¢0.0000      |               |                            | Set CCs                                      |
|                            | vendor Filone Number                  | 000-701-4020           | Vendor Min Order Amount | \$0.0000     |               | Priority                   |                                              |
|                            | Add Line Change All Lines             |                        |                         |              |               |                            | Priority 3 (1 is High)                       |
|                            |                                       |                        | +/-                     | Columns      |               | Close Workflow             |                                              |
|                            | # Qty                                 | Prcpart                | Revision                | Dock Date    | Schec         | is stage is for building t | ne POurote                                   |
|                            |                                       |                        | -                       | · · ·        |               | is stage is for building e |                                              |
|                            |                                       |                        |                         |              |               |                            |                                              |
|                            |                                       |                        |                         |              |               |                            |                                              |
|                            |                                       |                        |                         |              |               |                            |                                              |

We assign the PQuote up the chain for manager approval

| PQuote 1                   | .32                  |                        |           |                             |                  |        |              |          |          |                |   |
|----------------------------|----------------------|------------------------|-----------|-----------------------------|------------------|--------|--------------|----------|----------|----------------|---|
| VIEW<br>IMPORT             | Buy Proc<br>2. Conve | cess 1 2 3<br>rt To PO |           |                             |                  |        |              |          |          |                |   |
| CONVERT TO PO<br>CLOSE     | Not Appro            | VERSION PROH           | IBITED U  | NTIL ALL CONDITIONS ARE MET |                  |        |              |          |          |                |   |
| CLONE                      |                      |                        | Vendor    | Master Distributor (2)      |                  |        |              |          | Con      | tact           |   |
| DOCUMENTS (3)<br>NOTES (0) |                      |                        | Status    | Open                        |                  | FOB    | D - Delivery |          | Ship     | Via UPS Ground |   |
| HISTORY                    |                      |                        | Location  | MN                          |                  | Owner  | SusanD       |          | Taxa     | able No        |   |
|                            |                      | C                      | reated At | 10/04/19 12:19 PM           |                  | Terms  | 1 - NET30    |          | Schedu   | uled           |   |
|                            |                      | POC                    | omment    |                             |                  |        |              |          | Cost Ce  | nter           |   |
|                            |                      | PQuote C               | omment    |                             |                  |        |              |          |          |                |   |
|                            |                      | Vendor Phone           | Number    | 800-781-4820                | Vendor Min Order | Amount | \$0.0000     |          |          |                |   |
|                            |                      |                        |           |                             |                  | +/-    | Columns      |          |          |                |   |
|                            | #                    | Qty                    | Prcpart   |                             | Revision         | Doc    | k Date       | Sched?   | PPV      | Ext. Cost      |   |
|                            | 1                    | 100                    |           | RAW123 [+]                  |                  | 2019   | -10-04       | Unsched. | \$0.0000 | \$200.0000     | ) |
|                            | 2                    | 100                    |           | RAW-SOURCEDCOMP [+]         |                  | 2019   | -10-04       | Unsched. | \$0.0000 | \$200.0000     | ) |
|                            |                      |                        |           |                             |                  |        |              |          |          |                |   |
|                            |                      |                        |           |                             |                  |        |              |          |          |                |   |
|                            |                      |                        |           |                             |                  |        |              |          |          |                |   |

This particular pquote is above Susan's threshold so as she goes to convert to PO, she isn't able to proceed w/ out manager approval.

| PQuote/P                     | Quo       | te Workshe           | et 13       | 2           |                 |           |          |           |               |                                                       | Pending Approval: John Smith      |
|------------------------------|-----------|----------------------|-------------|-------------|-----------------|-----------|----------|-----------|---------------|-------------------------------------------------------|-----------------------------------|
| VIEW                         | Show Stie | -ky Notes            |             |             |                 |           |          |           | F             | PENDING APPROVAL<br>ssigned to John Smith for < 1 min | ute                               |
| SPREADSHEET<br>CONVERT TO PO | Buy Proce | ess 1 2 3<br>t To PO |             |             |                 |           |          |           |               | Move To                                               |                                   |
| CLOSE<br>PDF/EMAIL (QUICK)   | 2         |                      |             |             |                 |           |          |           | $\Rightarrow$ | John Smith                                            | • Denied                          |
| CLONE<br>DOCUMENTS (3)       |           | Vendor               | Master Dist | ributor (2) |                 |           |          |           | 1             | John Smith                                            | <ul> <li>Approve</li> </ul>       |
| NOTES (0)                    |           | Status               | Open        |             |                 | FOB       | D - Deli | very      | 3             | John Smith 🔹                                          | (Reassign, Keep Pending Approval) |
| HISTORY                      |           | Location             | MN          |             |                 | Owner     | SusanD   | )         |               | Assignment Comments (if chan                          | ging)                             |
|                              |           | Created At           | 10/04/191   | 2:19 PM     |                 | Terms     | 1 - NET  | 30        |               |                                                       |                                   |
|                              |           | PO Comment           |             |             |                 |           |          |           |               | CCList                                                |                                   |
|                              |           | PQuote Comment       |             |             |                 |           |          |           |               |                                                       | Set CCs                           |
|                              |           | Vendor Phone Number  | 800-781-48  | 20          | Vendor Min Orde | er Amount | \$0.0000 | D         |               |                                                       |                                   |
|                              | Add Line  | Change All Lines     |             |             |                 |           |          |           |               | Priority                                              | 3 • Set (1 is High)               |
|                              |           |                      |             |             |                 | +/-       | Columns  | S         |               | Edit Workflow Assignment Optio                        | ns                                |
|                              | *         | Qty                  |             | Prcpart     |                 | Revision  |          | Dock Date | Schec         | Close Workflow                                        |                                   |
|                              |           |                      |             |             |                 |           |          | · · · ·   |               |                                                       |                                   |
|                              |           |                      |             |             |                 |           |          |           |               |                                                       |                                   |
|                              |           |                      |             |             |                 |           |          |           |               |                                                       |                                   |
|                              |           |                      |             |             |                 |           |          |           |               |                                                       |                                   |

So Susan will use the PQuote workflow to assign to John for approval.

Once the manager reviews, John just has to click approve and assign back to Susan. There is actually even a config to auto-convert to PO upon approval.

| PQuote/P                     | Quot                    | te Wor             | kshe       | et 133      | 3          |        |          |              |          |         |            | 5       |                                       |                            | Approved: SusanD 🔻                  |
|------------------------------|-------------------------|--------------------|------------|-------------|------------|--------|----------|--------------|----------|---------|------------|---------|---------------------------------------|----------------------------|-------------------------------------|
| VIEW                         | Show Stic               | ky Notes           |            |             |            |        |          |              |          |         |            |         | APPROVED Assigned to SusanD for < 1 m | iinute                     |                                     |
| SPREADSHEET<br>CONVERT TO PO | Buy Proce<br>2. Convert | ess 1 2 3<br>tToPO |            |             |            |        |          |              |          |         |            |         | Move To                               |                            |                                     |
| PDF/EMAIL (QUICK)            | 2                       | T                  |            |             |            |        |          |              |          |         |            |         | SusanD                                |                            | <ul> <li>Revoke Approval</li> </ul> |
| DOCUMENTS (0)                |                         | 1                  | Vendor     | Master Dist | ributor (2 | )      |          |              |          |         |            | _       | SusanD                                | <ul> <li>(Rease</li> </ul> | ign, Keep Approved)                 |
| NOTES (0)<br>HISTORY         |                         |                    | Status     | Open        |            |        |          |              | FOB D    | - Deliv | ery        | _       | Assignment Comments (if               | f changing)                |                                     |
|                              |                         |                    | Location   | MN          |            |        |          | C            | Owner S  | usanD   |            | _       |                                       |                            |                                     |
|                              |                         |                    | Created At | 10/04/19 12 | 2:00 AM    |        |          |              | Terms 1  | - NET3  | 0          | _       | CC List                               |                            |                                     |
|                              |                         | PO                 | Comment    |             |            |        |          |              |          |         |            | _       |                                       |                            | Set CCs                             |
|                              |                         | PQuote             | Comment    |             |            |        |          |              |          |         |            | _       |                                       |                            |                                     |
|                              |                         | Vendor Phor        | e Number   | 800-781-48  | 20         |        | Vendor N | Ain Order An | mount \$ | 0.0000  |            |         | Priority                              |                            | Priority 3 (1 is High)              |
| ļ                            | Add Line                | Change All I       | ines.      |             |            |        |          |              |          |         |            |         | Close Workflow                        |                            |                                     |
|                              |                         |                    |            |             |            |        |          |              | +/- Co   | olumns  |            |         | Remove Approval                       |                            |                                     |
|                              | #                       | Qty                |            |             | Prcpart    |        |          | Re           | evision  | )       | Dock Date  | Schec   | Remove Approval                       |                            |                                     |
|                              | 1                       | 100                |            |             |            | RAW123 | [+]      |              |          |         | 2019-10-04 | Unschee | d. \$0.0000                           | \$200.0                    | 000 / 🕜 🖹 🗙                         |
|                              |                         |                    |            |             |            |        |          |              |          |         |            |         |                                       |                            |                                     |
|                              |                         |                    |            |             |            |        |          |              |          |         |            |         |                                       |                            |                                     |
|                              |                         |                    |            |             |            |        |          |              |          |         |            |         |                                       |                            |                                     |

John receives the email with the task assignment, takes a look, and reassigns back to Susan with approval so she can convert to PO and make the necessary purchase.

You can also enable it to auto-convert upon approval.

|                                |                      |                  |                        |            |                   |            |             |               |          |            |              | j j             |
|--------------------------------|----------------------|------------------|------------------------|------------|-------------------|------------|-------------|---------------|----------|------------|--------------|-----------------|
| Purchase                       | Ord                  | er 133.1 (Lo     | cation: MI             | N)         | •                 | Succes     | ss: PO MN13 | 33.1 Created  |          |            |              | ×               |
| VIEW                           | Show St              | icky Notes       |                        |            |                   |            |             |               |          |            |              |                 |
| DELETE LINE/ALL<br>ACKNOWLEDGE | Buy Pro<br>3. Receiv | cess 1 2 3<br>ve |                        |            |                   |            |             |               |          |            |              |                 |
| DOCUMENTS (0)                  |                      | Vendor           | Master Distributor (2) |            | Locatio           | n MN       |             |               |          | Contac     | t            |                 |
| CLOSE PO                       |                      | Buyer            | SusanD                 |            | P.O. Numbe        | er 133.1   |             |               |          | Shipvi     | a UPS Ground |                 |
| PQUOTE 133                     |                      | FOB              | Delivery               |            | Taxab             | e No       |             |               |          | Term       | s NET30      |                 |
|                                |                      | Entry Date       | 2019-10-04             |            | Schedule          | d No       |             |               |          | Tax Rat    | e 0          |                 |
|                                |                      | PO Comment       |                        |            | Locatio           | n MN       |             |               |          | Cost Cente | r            |                 |
|                                |                      |                  |                        |            |                   | -/- Column | IS          |               |          |            |              |                 |
|                                | #                    | Prcpart          | Revision               | Dock Date  | Requested Arrival |            | Qty         | Net Order Qty | Qty Recv | rd         | Ext. Cost    | Status          |
|                                | 1                    | RAW123           |                        | 2019-10-04 |                   |            | 100         | 1             | 00       | 0          | \$200.0000   | Open<br>Receive |
|                                | 2                    | RAW-SOURCEDCOMP  |                        | 2019-10-04 |                   |            | 100         | 1             | 00       | 0          | \$200.0000   | Open<br>Receive |
|                                | 3                    | PRT1112          |                        | 2019-10-04 |                   |            | 1000        | 10            | 00       | 0          | \$1,000.0000 | Open<br>Receive |
|                                |                      |                  |                        |            |                   |            |             |               |          |            |              |                 |

Now that we have the components on order, we'll have to switch hats to our Warehouse for receiving and put away.

#### Warehouse - Receiving & Put Away

Barcode the warehouse

Speed up put away process

Improve inventory mgmt during the picking process

You can actually barcode your entire warehouse, and go completely paperless with barcode scanners and barcodes for each bin.

| RECEIVING V RELEASE TO PICK V             | INVENTORY V B | ARCODES ¥   |              |                        |                |         |                   |
|-------------------------------------------|---------------|-------------|--------------|------------------------|----------------|---------|-------------------|
| Receive Parts<br>Back to Pending Put Away |               |             |              |                        |                |         |                   |
| PO                                        | 133.1         | ٩           | PO Line      | 1 Part RAW123 🔻        | Packing Slip # |         |                   |
| Prcpart                                   | RAW123        | ۹           | Unit Cost    | 2.00000000 Landed Cost | Quantity       | 100     | + Pieces/Serials  |
| Location                                  | Manufacturing | Solutions • | Date         | 2019-10-04             |                |         |                   |
| Date Code                                 |               |             | Lot Code     | 1940002                | Revision       |         |                   |
| Expires On                                |               |             | Lock Bin     | 6                      | 1              | Receive | Receive & Keep PO |
| Part Description                          | source compon | ent 123     |              |                        |                |         |                   |
| Part Image                                |               |             |              |                        |                |         |                   |
| PO Due Date                               | 2019-10-04    |             |              | PO Buye                | er SusanD      |         |                   |
| Inspection Instructions                   |               |             |              |                        |                |         |                   |
| Qty Accepted                              |               | 100         | Qty Rejected | 0                      | Receipt Notes  |         |                   |
|                                           |               |             |              |                        |                |         |                   |
|                                           |               |             |              |                        |                |         |                   |

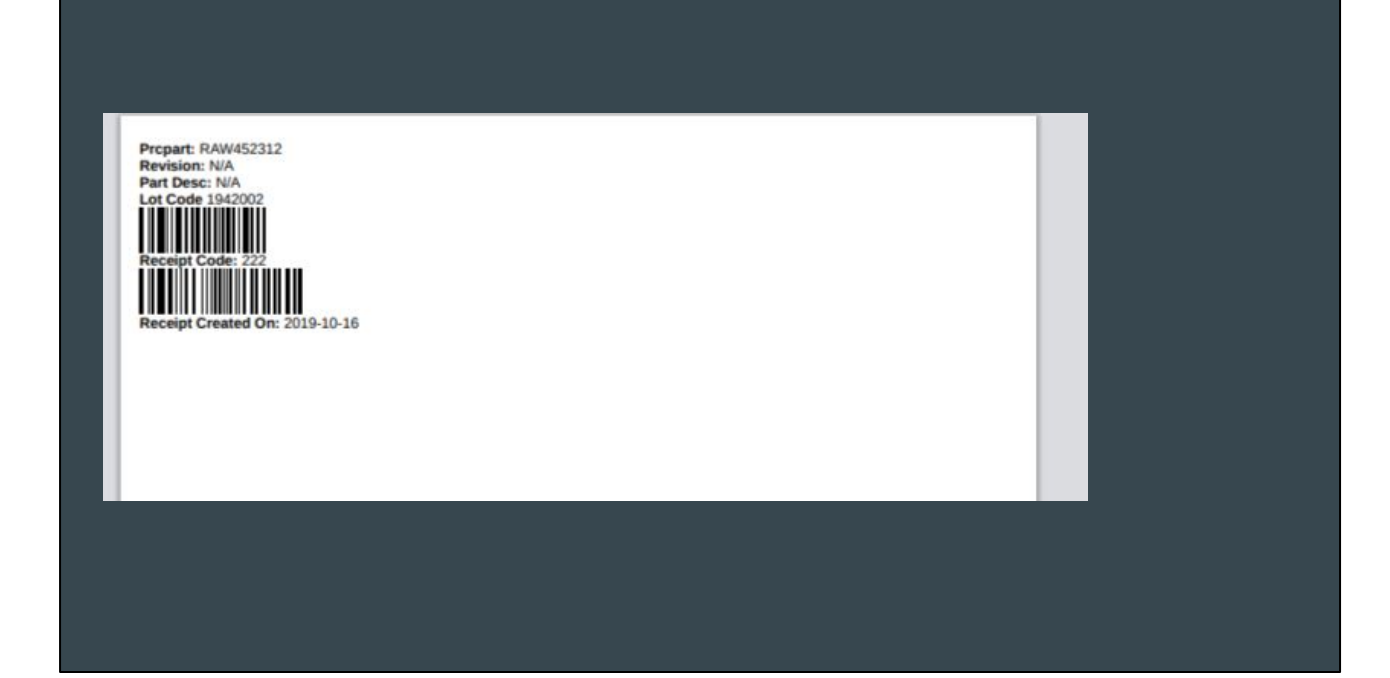

# Bin: 001-001-001

Bin: 001-001-002

Bin: 001-001-003

Bin: 001-001-004

Bin: 001-001-005

# Bin: A-2-3
| ECEIVING Y RELEASE TO PICK Y INVENTORY Y BARCODES Y |                              |           |         |             |          |             |              |          |  |  |  |  |  |  |
|-----------------------------------------------------|------------------------------|-----------|---------|-------------|----------|-------------|--------------|----------|--|--|--|--|--|--|
| Receip                                              | Receipts Pending Put Away    |           |         |             |          |             |              |          |  |  |  |  |  |  |
|                                                     |                              |           |         | +/- Columns |          |             |              |          |  |  |  |  |  |  |
| Receipt                                             | Prcpart                      | PO - Line | Lotcode | Date code   | Revision | Received On | Put Away Qty |          |  |  |  |  |  |  |
| 49                                                  | FIGPRODUCT2                  | 3.1 - 2   | 1919001 | 1919        |          | 2019-05-08  | 24           | Put Away |  |  |  |  |  |  |
| (Non-PO)                                            | RAW9000-B                    |           |         |             |          | 2019-05-17  | 50           | Put Away |  |  |  |  |  |  |
| (Non-PO)                                            | RAW9000-A                    |           |         |             |          | 2019-05-17  | 50           | Put Away |  |  |  |  |  |  |
| 56                                                  | SUB200                       | 68.1 - 1  | 1922005 | 1922        |          | 2019-05-31  | 1            | Put Away |  |  |  |  |  |  |
| 60                                                  | PRT56781234                  | 46.1 - 1  | 1926002 |             |          | 2019-06-26  | 5            | Put Away |  |  |  |  |  |  |
| 61                                                  | PRT56781234                  | 46.1 - 1  | 1926004 | 1-2039      |          | 2019-06-26  | 10           | Put Away |  |  |  |  |  |  |
| 65                                                  | RAWETHANOL                   | 75.1 - 1  | ABC123  |             |          | 2019-07-11  | 98           | Put Away |  |  |  |  |  |  |
| 66                                                  | FIG-FINISHED CASE OF CBD OIL | 76.1 - 1  | 1928002 | 1928        |          | 2019-07-11  | 2            | Put Away |  |  |  |  |  |  |
| 67                                                  | FIGPRODUCT321                | 77.1 - 1  | 1929003 |             |          | 2019-07-16  | 1            | Put Away |  |  |  |  |  |  |
| 68                                                  | PRT56781234                  | 46.1 - 1  | 1929001 |             |          | 2019-07-18  | 70           | Put Away |  |  |  |  |  |  |
| (Non-PO)                                            | SKU1013                      | -         | 192874  | 7/22/2019   |          | 2019-07-22  | 1500         | Put Away |  |  |  |  |  |  |

Scan receipt Goes to put away page for receipt

| RECEIVING T RELEASE TO PICK T INVE       | NTORY ¥ BARCODES ¥ |                               |                         |                       | → Tap Here To Scan                         |
|------------------------------------------|--------------------|-------------------------------|-------------------------|-----------------------|--------------------------------------------|
| Receipt Put Away                         | : 213-100419       |                               |                         |                       |                                            |
| Prcpart<br>Put Away Qty                  | RAW123             | Receipt<br>Datecode / Lotcode | 213-100419<br>/ 1940002 | PO - Line<br>Revision | 133.1-1                                    |
| From Bin                                 | NEW                |                               |                         | Teeling               | Use A-Z, 0-9, hyphen and space only Submit |
| (No other Bins for this Part have Qty in | Location MN)       |                               |                         |                       |                                            |
|                                          |                    |                               |                         |                       |                                            |
|                                          |                    |                               |                         |                       |                                            |

| Put Away              | : 213-100419 |                    |              |                            |
|-----------------------|--------------|--------------------|--------------|----------------------------|
| Prcpart               | RAW123       | Receipt            | 213-100419 P | <b>'O - Line</b> 133.1 - 1 |
| Put Away Qty          | 100          | Datecode / Lotcode | / 1940002    | levision                   |
| From Bin              | NEW          |                    |              | To Bin A-1-2<br>Submit     |
| this Part have Qty in | Location MN) |                    |              |                            |
|                       |              |                    |              |                            |
|                       |              |                    |              |                            |
|                       |              |                    |              |                            |
|                       |              |                    |              |                            |

Can code barcode scanner to scan and submit, and it will take you back to the put away screen.

Screen next receipt

#### Assign/Release Orders

Batch assign orders to users and/or work locations

Use barcode scanners to scan into the order

Can either be fully digital using workflow task management or run parallel w/ paper license plates to scan into a job

Once parts have been ordered and put away, jobs can be released to the shop floor for picking and production.

Our production manager can batch assign orders to workers and/or work locations, who can then give status on their own jobs.

Here you can go fully digital, using 'My Tasks' to assign and then navigate into a work order, the labor plan natively integrated into the workorder screen, and the ability to change work locations and reassign a job using workflow.

Managers can real time see the status of a job, and report on bottlenecks in efficiency.

You can also run parallel, printing off travelers (or license plates) for the floor and utilizing scanners.

| Rele   | Release TO PICK |          |         |              |                     |                    |                |                |                         |           |                         |            |                |      |                |       |      |
|--------|-----------------|----------|---------|--------------|---------------------|--------------------|----------------|----------------|-------------------------|-----------|-------------------------|------------|----------------|------|----------------|-------|------|
| Manage | Pick Que        | ues      |         |              |                     |                    |                |                |                         |           |                         |            |                |      |                |       |      |
|        |                 |          | Date    | (from)       | - (to)              | Work V             |                | C              | )rder                   |           |                         |            | Assigne        | d To | All            |       |      |
|        |                 |          | butt    | (in string   | (10)                |                    |                |                |                         |           |                         |            | A SSIBILE      |      |                |       | _    |
|        |                 | Cu       | stomer  | Search custo | mers                |                    |                | Trans          | Code All                |           | •                       |            | Work           | Loc  | Scheduling     |       | Т    |
|        |                 | Sh       | ip Type | All          |                     | •                  |                | Order          | Type All                |           | •                       |            | Loca           | tion | AII            |       | •    |
|        | Short           | Per Allo | cation? | All          |                     | •                  |                | М              | ore Options -           |           |                         |            |                | 2    | ubmit          |       |      |
|        |                 |          |         |              |                     |                    |                |                |                         |           |                         |            |                |      |                |       |      |
|        |                 |          |         |              |                     |                    |                |                | cneduling               | Move Ora  | Full Ord                | ler Plate  | Batch P        |      |                |       |      |
|        |                 |          |         |              |                     |                    | Displayir      | ng 1 - 20 of 2 | 0 Export +/             | - Columns |                         |            |                |      |                |       | 1    |
| Order  | Line            | Tags     | Prcpart |              | Customer            | Work Start<br>Date | Ship<br>Date   | Dock<br>Date   | Short Per<br>Allocation | #<br>Comp | Assign To<br>John Srr 🔻 | Qty<br>Due | Release<br>Qty | Docs | Order<br>Plate | Plate | Move |
| 14.1   | 2               |          | PRT1234 | 5            | Products &<br>More  | 2019-09-12         | 2020-01-<br>01 | 2020-01-<br>03 | Short! (0)              | 0         | John Smit 🔻             | €          | 5              | Docs | Order<br>Plate | Plate | 2    |
| 40.2   | 1               |          | SUB100  |              | Internal<br>Account | 2018-11-19         | 2018-11-<br>28 | 2018-11-<br>28 | No                      | 3         | John Smit 🔻             | -          | -              | Docs | Order<br>Plate | Plate | ×    |
|        |                 |          |         |              |                     |                    |                |                |                         |           | · · · · ·               |            |                |      |                |       |      |

We can batch move orders to any work location in the warehouse. And then print our license plates for your job floor workers to scan into.

You also have the Assign To option. Where I can actually assign specific jobs to Joe Worker. So rather than him scanning into a job, or typing into a job. Joe can look at his task list and see what workorders have been assigned to him, and then click into them without needing the scanner or anything else. He'd have access to all necessary documents - the license plate w/ picklist, work instructions, etc.

## License Plate

|                                                                                                    | _                                           |                                                                                               |                                                                                                    |                                    |                           |  |
|----------------------------------------------------------------------------------------------------|---------------------------------------------|-----------------------------------------------------------------------------------------------|----------------------------------------------------------------------------------------------------|------------------------------------|---------------------------|--|
| ip Date: 2019-10-0                                                                                                    | 7                                           | Part Numb                                                                                     | ber: -FINISHE                                                                                                    | DPRODUCT                           |                           |  |
| chase Order: 023948                                                                                                    |                                             |                                                                                               |                                                                                                    |                                    |                           |  |
| k Start Date: 2019-10-04                                                                                                    |                                             | Order 11.1                                                                                    | Line Home 2                                                                                                    |                                    |                           |  |
| ision:                                                                                                    |                                             | (Part Of 11                                                                                   | 1.1 FIG-FINISH                                                                                                    | EDPRODUCT)                         |                           |  |
| or Estimate: 180.00 = 180.0                                                                                                    | 0 min or 3.00 hrs                           |                                                                                               |                                                                                                    |                                    |                           |  |
| Desc:                                                                                                    |                                             |                                                                                               |                                                                                                    |                                    |                           |  |
| nment:                                                                                                    |                                             |                                                                                               |                                                                                                    |                                    |                           |  |
|                                                                                                    |                                             |                                                                                               |                                                                                                    |                                    |                           |  |
| ck List                                                                                                    |                                             |                                                                                               |                                                                                                    |                                    |                           |  |
| ck List<br>m Prcpart                                                                                                    | Description                                 | Cust Part Rev                                                                                 | Qty Per Top                                                                                                    | Net Qty Req'd                      | Qty Picked                |  |
| ck List<br>m Prcpart<br>RAW123<br>RAW1214366                                                                                                    | Description<br>source component 123<br>Bolt | Cust Part Rev                                                                                 | Qty Per Top                                                                                                    | Net Qty Req'd<br>10<br>50 EA       | Qty Picked                |  |
| ck List<br>m Prcpart<br>RAW123<br>RAW1214366<br>RAW-SOURCEDCOMP                                                                                                    | Description<br>source component 123<br>Bolt | Cust Part Rev                                                                                 | Qty Per Top<br>1<br>5 EA<br>1                                                                                       | Net Qty Req'd<br>10<br>50 EA<br>10 | Qty Picked<br>0<br>0<br>0 |  |
| K List<br>m Propart<br>RAW123<br>RAW124366<br>RAW-SOURCEDCOMP<br>timated Labor Pla                                                                                          | Description<br>source component 123<br>Bolt | Cust Part Rev                                                                                 | Qty Per Top<br>1<br>5 EA<br>1                                                                                       | Net Qty Req'd<br>10<br>50 EA<br>10 | Qty Picked<br>0<br>0<br>0 |  |
| ck List<br>m Propart<br>RAW123<br>RAW224366<br>RAW-SOURCEDCOMP<br>timated Labor Pla<br>Machine #1                                                                           | Description<br>source component 123<br>Bot  | Cust Part Rev                                                                                 | <b>Qty Per Top</b><br>1<br>5 EA<br>1<br>s: 1                                                                        | Net Qty Req'd<br>10<br>50 EA<br>10 | Qty Picked<br>0<br>0      |  |
| ck List<br>m Prcpart<br>RWV123<br>RAVV124386<br>RAVV50URCEDCOMP<br>timated Labor Pla<br>Machine #1<br>Genera J Mn Operation                                                 | Description<br>source component 123<br>Bolt | Cust Part Rev<br># Operations<br>Repetitions:                                                 | <b>Qty Per Top</b><br>1<br>5 EA<br>1<br>s: 1<br>10 (10 minutes)                                                     | Net Qty Req'd<br>10<br>50 EA<br>10 | Qty Picked<br>0<br>0<br>0 |  |
| Ck List<br>m Propart<br>RAW-223<br>RAW-2306<br>RAW-SOURCEDCOMP<br>timated Labor Plac<br>Machine #1<br>Generic J Mn Operation<br>nspection                                   | Description<br>source component 123<br>Bolt | Cust Part Rev<br># Operations<br># Operations<br># Operations                                 | Qty Per Top<br>1<br>5 EA<br>1<br>10 (10 minutes)<br>5 1                                                             | Net Qty Req'd<br>10<br>50 EA<br>10 | Qty Picked<br>0<br>0      |  |
| ck List<br>m Propart<br>RW123<br>RW123<br>RW224366<br>RW250URCEDCOMP<br>timated Labor Plat<br>Machine #1<br>Generic J Min Operation<br>mspection<br>Generic J Min Operation | Description<br>source component 123<br>Boit | Cust Part Rev<br># Operations<br>Repetitions:<br># Operations<br>Repetitions:<br># Operations | Qty Per Top<br>1<br>5 EA<br>1<br>1<br>1<br>1<br>1<br>1<br>1<br>1<br>0 (10 minutes)<br>s: 1<br>5 (5 minutes)<br>s: 1 | Net Qty Req'd<br>10<br>50EA<br>10  | Qty Picked<br>0<br>0      |  |

## **Order Plate**

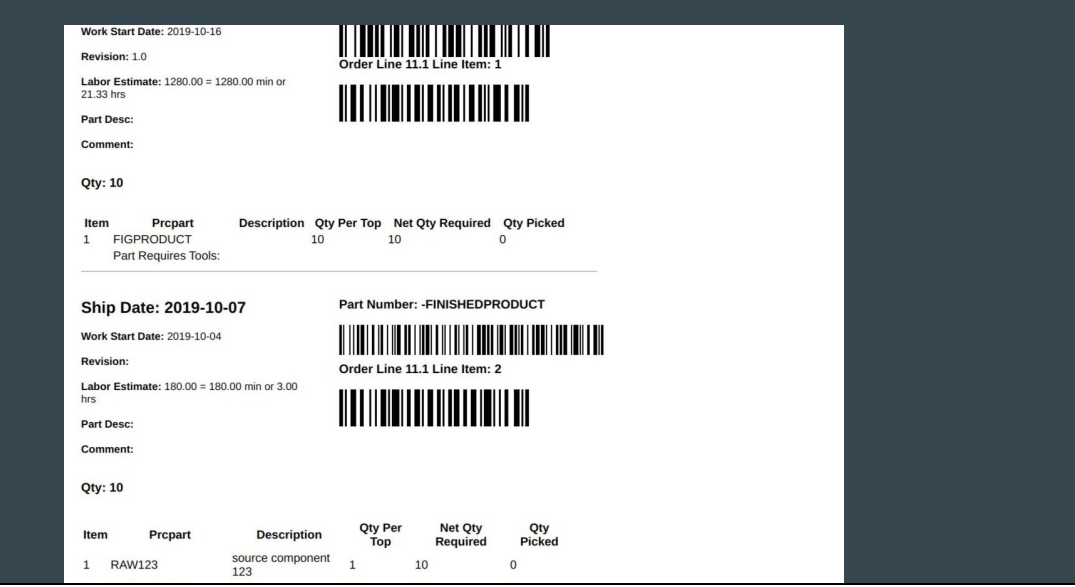

#### Workorder - Picking Parts

Pick Queue screen to see which jobs are released for picking

Use the barcode scanner to scan which bin parts are picked from on the floor

Workflow

Immediately assign to the next work location or worker for production

So now that we've assigned our job to the warehouse for picking, we can scan into the

These are all digital workflows

|                                        |                                                                   |                |                     | SALES PAF                 | RTS PUI  | RCHASING WAREHOU | JSE ACCOUNTING | PRODUCTION | ADMIN | ۹    | ≡   |
|----------------------------------------|-------------------------------------------------------------------|----------------|---------------------|---------------------------|----------|------------------|----------------|------------|-------|------|-----|
| RECEIVING V RELEASE TO                 | D PICK V INVE                                                     | ENTORY # BARCO | DES ¥               |                           |          |                  |                |            |       |      |     |
| Pick Q<br>Part Request<br>Your orders: | SALES ORDERS<br>IP<br>BUILD ORDERS<br>ORDERS - ALL<br>PICK QUEUES | i TO           |                     |                           |          |                  |                |            |       |      | net |
| Location                               |                                                                   |                |                     |                           | # Orders |                  |                |            |       |      |     |
| Warehouse                              |                                                                   |                |                     |                           | 4        |                  |                |            |       |      |     |
|                                        |                                                                   |                | Display             | ring 1 - 4 of 4 +/- Colum | nns      |                  |                |            |       |      |     |
| Order Lin                              | ine                                                               | Code           | Prcpart             | Customer                  |          | Work Start Date  |                | Ship Date  |       | Pick |     |
| 16.1 1                                 |                                                                   | SA             | FIGPRODUCT          | Internal Account          |          | 2018-04-11       |                | 2018-04-11 |       | Pick |     |
| 34.1 1                                 |                                                                   | SA             | FIGPRODUCT          | Internal Account          |          | 2018-11-09       |                | 2018-11-20 |       | Pick |     |
| 38.1 1                                 |                                                                   | SA             | JOB-ABE1            | Internal Account          |          | 2018-12-04       |                | 2018-12-04 |       | Pick |     |
| 11.1 2                                 |                                                                   | SA             | FIG-FINISHEDPRODUCT | Products & More           |          | 2019-10-04       |                | 2019-10-07 | ~     | Pick |     |
|                                        |                                                                   |                | Display             | ring 1 - 4 of 4 +/- Colum | ins      |                  |                |            |       |      |     |

| RKORDER<br>RVIEW<br>/PLETE/RECEIVE                    | Build Pro<br>3. Pick Pa | rts/Mater     | 2 <b>3 4 5</b><br>rial <del>Line 1(d</del> | <del>one)</del> |          |            |       |              |               |             |               |           |         |      |
|-------------------------------------------------------|-------------------------|---------------|--------------------------------------------|-----------------|----------|------------|-------|--------------|---------------|-------------|---------------|-----------|---------|------|
|                                                       |                         | BOM Par       | t Number                                   | NEU1234         |          | Cu         | ustom | er 1 - Inte  | ernal Account |             | First Arti    | cle? No   |         |      |
| DERS                                                  |                         |               | Qty Due                                    | 46              |          | Qty        | To Sh | <b>ip</b> 46 |               | Location MN |               |           |         |      |
| K PARTS<br>KIT PARTS<br>NT/ETC +<br>RIALS<br>PECTIONS | Sh                      | iortage C     | omments                                    | (Shortage Co    | omments) |            |       |              |               |             | Hide Pick     | ed?       |         |      |
|                                                       |                         |               | Prcpart                                    |                 |          |            |       |              |               | 1           | Printable Ver | sion      | ٨       |      |
|                                                       | Item                    | Prc           | Part                                       | Rev             | Qty Need | Qty Picked | Bir   | 1            | Lot Code      | Receipt     | Bin Qty       | Pick Qty/ | eria Nu | mber |
|                                                       | 1                       | PRT           | 56781234                                   |                 | 46       |            | 4     | NEW-1        | 1926002       | 156         | 0             | 5         | 0       | •    |
|                                                       |                         |               |                                            |                 |          |            |       | NEW-2        | 1926004       | 157         | 0             | 10        | 0       | •    |
|                                                       |                         |               |                                            |                 |          |            |       | NEW          | 1929001       | 167         | 39            | 31        | 0       | •    |
|                                                       |                         |               |                                            |                 |          |            |       | NEW-3        | 9384092       | 192         | 10            |           | 0       | •    |
|                                                       | Part Descr              | ription: 2 ir | n. wire                                    |                 |          |            |       |              |               |             |               |           |         |      |

Use scanners and scan receipt barcode

Click in the text box and scan

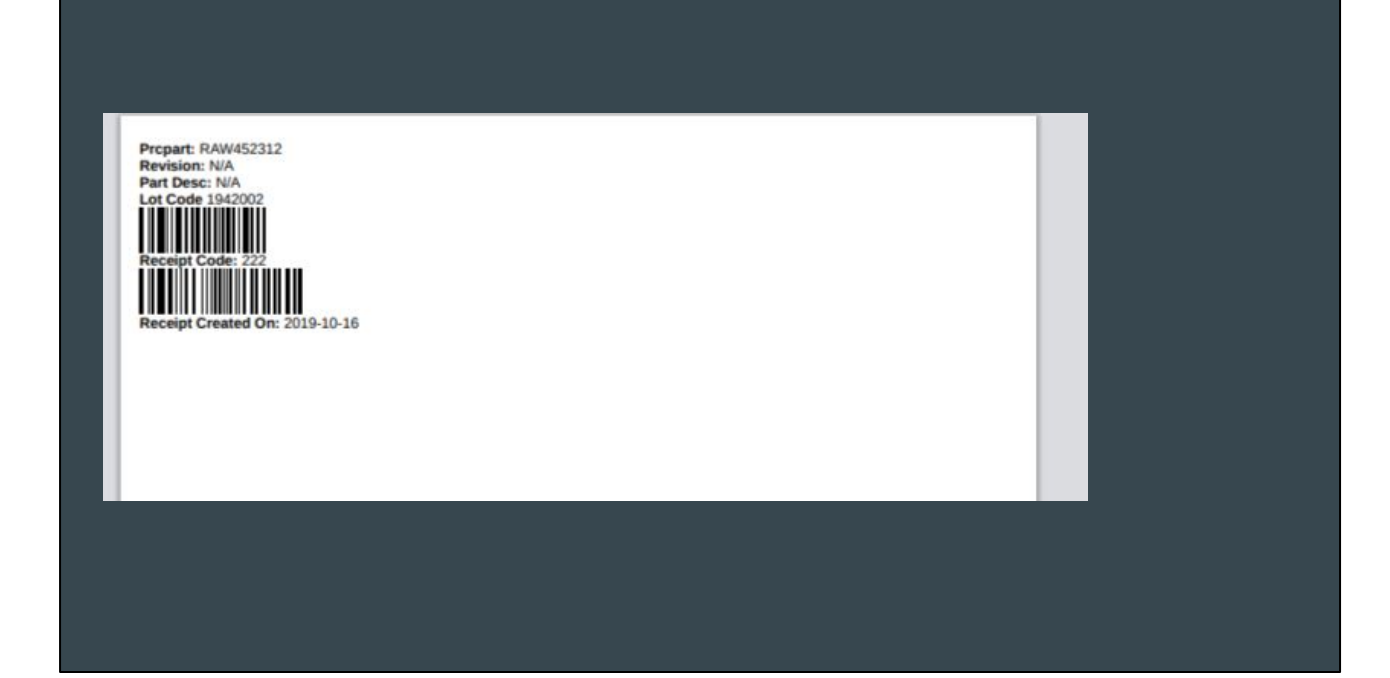

|              | Part                            | Rev                                                                              | Qty Need                                                                         | Qty Picked                                                                                   | Bin                                                                                                    |                                                                | Lot Code                                                                                                    | Receipt                                                                                  | Bin Qty                                                                                                    | Pick Qty                                                                                                    | Serial N                                                                                                    | umber                                                                                                    |
|--------------|---------------------------------|----------------------------------------------------------------------------------|----------------------------------------------------------------------------------|----------------------------------------------------------------------------------------------|----------------------------------------------------------------------------------------------------|----------------------------------------------------------------|----------------------------------------------------------------------------------------------------|------------------------------------------------------------------------------------------|----------------------------------------------------------------------------------------------------|----------------------------------------------------------------------------------------------------|----------------------------------------------------------------------------------------------------|----------------------------------------------------------------------------------------------------|
| RAW          | 123                             |                                                                                  | 10                                                                               |                                                                                              | 1                                                                                                    | A-1-2                                                          | 1940002                                                                                                    | 213                                                                                      | 100                                                                                                    | 10                                                                                                    | 0                                                                                                    | •                                                                                                    |
| on: source ( | component 123                   |                                                                                  |                                                                                  |                                                                                              |                                                                                                    |                                                                |                                                                                                    |                                                                                          |                                                                                                    |                                                                                                    |                                                                                                    |                                                                                                    |
| RAW          | 1214366                         |                                                                                  | 50 EA                                                                            |                                                                                              | 6                                                                                                    | A-73-99                                                        |                                                                                                    | 7                                                                                        | 75 EA                                                                                                    | 50                                                                                                    | 0                                                                                                    | •                                                                                                    |
|              |                                 |                                                                                  |                                                                                  |                                                                                              |                                                                                                    | C-11-31                                                        |                                                                                                    | 69                                                                                       | 998 EA                                                                                                    |                                                                                                    | 0                                                                                                    | •                                                                                                    |
|              |                                 |                                                                                  |                                                                                  |                                                                                              |                                                                                                    | E-33-88                                                        | 23904823                                                                                                    | 72                                                                                       | 50 EA                                                                                                    |                                                                                                    | 0                                                                                                    | •                                                                                                    |
|              |                                 |                                                                                  |                                                                                  |                                                                                              |                                                                                                    | K-51-21                                                        |                                                                                                    | 98                                                                                       | 90 EA                                                                                                    |                                                                                                    | 0                                                                                                    | •                                                                                                    |
|              |                                 |                                                                                  |                                                                                  |                                                                                              |                                                                                                    | C-11-31-1                                                      | 73103                                                                                                    | 191                                                                                      | 400 EA                                                                                                    |                                                                                                    | 0                                                                                                    | •                                                                                                    |
| on: Bolt     |                                 |                                                                                  |                                                                                  |                                                                                              |                                                                                                    |                                                                |                                                                                                    |                                                                                          |                                                                                                    |                                                                                                    |                                                                                                    |                                                                                                    |
| RAW          | -SOURCEDCOMP                    |                                                                                  | 10                                                                               |                                                                                              | 1                                                                                                    | B-1-2                                                          | 1940004                                                                                                    | 215                                                                                      | 100                                                                                                    | 10                                                                                                    | 0                                                                                                    | •                                                                                                    |
|              |                                 |                                                                                  |                                                                                  |                                                                                              |                                                                                                    |                                                                | K                                                                                                    |                                                                                          | _                                                                                                    |                                                                                                    |                                                                                                    |                                                                                                    |
| 0            | RAW n: source o RAW n: Bolt RAW | RAW 123<br>n: source component 123<br>RAW 1214366<br>n: Bolt<br>RAW -SOURCEDCOMP | RAW 123<br>n: source component 123<br>RAW 1214366<br>n: Bolt<br>RAW -SOURCEDCOMP | RAW 123 10<br>n: source component 123<br>RAW 1214366 50 EA<br>n: Bolt<br>RAW -SOURCEDCOMP 10 | RAW 123 10 Interference component 123<br>RAW 1214366 50 EA Interference component 123<br>rate of the second second sec | RAW       123       10       1         n: source component 123 | RAW       123       10       1       A-1-2         n: source component 123         RAW       1214366       50 EA       6       A-73-99         C-11-31       C-11-31       E-33-88       E-33-88         V       V       C-11-31-1       C-11-31-1         n: Bolt       V       V       V       V | RAW       123       10       1       A-1-2       1940002         n: source component 123 | RAW       123       10       1       A-1-2       1940002       213         n: source component 123       r       6       A-73-99       7         RAW       1214366       50 EA       6       A-73-99       7         E-33-88       23904823       72       E-33-88       23904823       72         E-11-31       F-31-88       23904823       72       R-1-2       98         Image: RAW       -SOURCEDCOMP       10       1       B-1-2       1940004       215 | RAW       123       10       1       A-1-2       1940002       213       100         n: source component 123         RAW       1214366       50 EA       6       A-73-99       7       75 EA         Image: C-11-31       69       998 EA       6       A-73-99       72       50 EA         Image: C-11-31       F-33-88       23904823       72       50 EA         Image: C-11-31       F-33-88       23904823       72       50 EA         Image: C-11-31-1       F-31-88       23904823       72       50 EA         Image: C-11-31-1       F-31-31-1       73103       191       400 EA         Image: RAW       -SOURCEDCOMP       10       1       B-1-2       1940004       215       100 | RAW       123       10       1       A-1-2       1940002       213       100       10         n: source component 123         RAW       1214366       50 EA       6       A-73-99       7       75 EA       50         Image: C-11-31       Image: C-11-31       69       998 EA       6       Image: C-11-31       69       998 EA       10       10         Image: C-11-31       Image: C-11-31       Image: C-11-31       Image: C-11-31       50 EA       10       10       10       10       10       10       10       10       10       10       10       10       10       10       10       10       10       10       10       10       10       10       10       10       10       10       10       10       10       10       10       10       10       10       10       10       10       10       10       10       10       10       10       10       10       10       10       10       10       10       10       10       10       10       10       10       10       10       10       10       10       10       10       10       10       10       10 <t< td=""><td>RAW       123       10       1       A-1-2       1940002       213       100       10       0         n: source component 123         RAW       1214366       50 EA       6       A-73-99       7       75 EA       50       0         Image: C-11-31       69       998 EA       0       0       0       0       0       0       0       0       0       0       0       0       0       0       0       0       0       0       0       0       0       0       0       0       0       0       0       0       0       0       0       0       0       0       0       0       0       0       0       0       0       0       0       0       0       0       0       0       0       0       0       0       0       0       0       0       0       0       0       0       0       0       0       0       0       0       0       0       0       0       0       0       0       0       0       0       0       0       0       0       0       0       0       0       0       0       0       0</td></t<> | RAW       123       10       1       A-1-2       1940002       213       100       10       0         n: source component 123         RAW       1214366       50 EA       6       A-73-99       7       75 EA       50       0         Image: C-11-31       69       998 EA       0       0       0       0       0       0       0       0       0       0       0       0       0       0       0       0       0       0       0       0       0       0       0       0       0       0       0       0       0       0       0       0       0       0       0       0       0       0       0       0       0       0       0       0       0       0       0       0       0       0       0       0       0       0       0       0       0       0       0       0       0       0       0       0       0       0       0       0       0       0       0       0       0       0       0       0       0       0       0       0       0       0       0       0       0       0       0       0 |

Can assign to Machine #1 and update to log the parts picked, and move it through the shop floor

| ORDERS V QUALITY                                                                       | Y PART Y KITAUDIT Y MGMT Y                                                                            | TOOLS ¥ SCHEDULING ¥                                                                             |                                                                                     |                                                                | Tap Here To Scan                                                |
|----------------------------------------------------------------------------------------|----------------------------------------------------------------------------------------------------|--------------------------------------------------------------------------------------------------|-------------------------------------------------------------------------------------|----------------------------------------------------------------|-----------------------------------------------------------------|
| Workorder<br>Overview<br>INVOICE/SHIP                                                  | er (Build): 11.1 L<br>Build Process 1 2 3 4 5<br>3. Pick Parts/Material Line 1, Line<br>Hide Warnings | ine Item: 2                                                                                      |                                                                                     | Pr<br>PRE-RELEASE<br>Assigned to Cetec ERP Support             | e-Release: Cetec ERP Support Team V                             |
| HISTORY<br>OTHER PART ORDERS<br>SPLIT LINE<br>PICK PARTS<br>DEKIT PARTS<br>MAINT/ETC + | Order Has Comments<br>Customer<br>Ship Date                                                           | 2 - Products & More<br>2019-10-07<br>moved to Warehouse by techx                                 | Prcpart FIG-FINISHEDPRODUC<br>Description                                           | Joe Worker<br>Cetec ERP Support Team<br>Cetec ERP Support Team | To In Process     To Completed     (Reassign, Keep Pre-Release) |
| SERIALS<br>INSPECTIONS<br>OUTSOURCE PO<br>DOCUMENTS                                    | Order Comments<br>Work / Labor Tracking                                                               | Placed In Pick Queue For User: johnsmith (Relea<br>moved to Machine #1 by johnsmith ( see more ) | se Qty: 10.00000000)                                                                | Assignment Comments (if ch                                     | anging)                                                         |
|                                                                                        | Open Work                                                                                             | Start Work                                                                                       | Show/Hide Open Work (See All)   Next Up: Inspection Required Work Instructions1 (0) | Priority                                                       | Set CCs 3  Set (1 is High)                                      |
|                                                                                        | Work Location                                                                                         | Machine #1 • Set Partial                                                                         | Override Requirement?                                                               | Edit Workflow Assignment Of                                    | xtions                                                          |

We can also assign to the next user w/ the workflow tool in the workorder screen. This would bring the job up in their "My Tasks"

Use this, along with labor plan to replace paper travelers

### Workorder - Machine #1

Joe Worker can quickly navigate into a job

- By scanning into the job w/ the license plate
- By utilizing "My Tasks"
- Using the "Bookmark" and having a pre-set filtered report to show his jobs or jobs
- by work location
- Joe can log time w/ the barcode scanner
- Access ordline docs or part, quote, customer record documents flowing through

Use the workflow or location tools to send to the next user or work location

| CETEC | ERP           |         |                  |     |                       |                    |              | PRODUCTION    | 11.1-2 🐔 🔳                                        |
|-------|---------------|---------|------------------|-----|-----------------------|--------------------|--------------|---------------|---------------------------------------------------|
|       |               |         |                  |     |                       |                    |              |               | Hello, Joe Worker<br>Lite Support Plan            |
| Produ | ction Or      | der L   | ist              |     |                       |                    |              |               | MY BOOKMARKS<br>MY PROFILE<br>MY TIME<br>MY TASKS |
|       | Or            | der #   |                  |     | Part #                | (comma separated)  |              | Warehouse     | MY DOCUMENTS<br>MY EXPORTS                        |
|       | Rev           | ision   |                  |     | Date                  | (from) - (to)      |              | Date Type     | 100001                                            |
|       | Transcode / S | tatus O | pen Build Orders | •   | First Article?        | All                | • s          | hipped Today? |                                                   |
|       |               |         |                  |     | More Op               | tions -            |              |               | Submit                                            |
|       |               |         |                  |     | Displaying 1 - 5 of 5 | Export +/- Columns |              |               |                                                   |
| Order | Line          | Qty     | Ship Qty         | QОН | Prcpart               | Worl               | x Start Date | Ship Date     | Work Loc                                          |
| 15.1  | 3             | 4       | 0                | 49  | FIGPRODUCT2           | 2018-              | 03-26        | 2018-03-30    | Machine #1                                        |
| 15.1  | 4             | 4       | 0                | 49  | FIGPRODUCT2           | 2018-              | 03-26        | 2018-03-30    | Machine #1                                        |
| 15.1  | 5             | 2       | 0                | 49  | FIGPRODUCT2           | 2018-              | 03-26        | 2018-03-30    | Machine #1                                        |
| 50.1  | 1             | 1       | 0                | 0   | JOB50                 | 2019-              | 06-03        | 2019-06-06    | Machine #1                                        |
| 11.1  | 2             | 10      | 0                | 0   | FIG-FINISHEDPRODUCT   | 2019-              | 10-04        | 2019-10-07    | Machine #1                                        |
|       |               |         |                  |     |                       |                    |              |               |                                                   |

There are a number of ways to navigate into the workorder screen Bookmark the report for location, assigned to, or even order status to see the list Use My Tasks

To use the barcode sanner, click in the global search and scan the workorder

| oduction Orde               | er List             |                       |                    |                   |                                                                                           |  |
|-----------------------------|---------------------|-----------------------|--------------------|-------------------|-------------------------------------------------------------------------------------------|--|
| Order #                     |                     | Part #                | (comma separated)  | Warehouse         | All                                                                                       |  |
| Revision                    |                     | Date                  | (from) - (to)      | Date Type         | Ship Date                                                                                 |  |
| Transcode / Status          | Open Build Orders 🔹 | First Article?        | All                | Shipped Today?    | 0                                                                                         |  |
| Cust. PO                    |                     | Show Production Mgmt? |                    | > Location        | Assembly Station #1<br>At Vendor Outsourcing<br>Big Saw<br>Clean Room<br>Engineering Time |  |
| Exclude Selected Locations? |                     | Order Status          | All                | > Production Line | All                                                                                       |  |
| Customer Number             |                     | Customer Name         |                    | Supervisor        | All                                                                                       |  |
| No Work Instr.              |                     | Req'd Work Instr.     | Hide Column (fast) | QA Inspector      | All                                                                                       |  |
| Intercompany?               | All                 | On Target?            | All                | Production Status | All                                                                                       |  |
| Department                  |                     | Order Type            | All                | Ship Via          | All                                                                                       |  |
| Тад                         |                     | Outsourcing           | All                | Stage             | All                                                                                       |  |
| Assigned To                 | All                 | Inside Sales          | All                | Outside Sales     | All                                                                                       |  |

Set search fields and bookmark the report to build out a working task list on the Production Order List

| Tasks & F                            | Reminder    | S               |                      |                       |                     |             |                |
|--------------------------------------|-------------|-----------------|----------------------|-----------------------|---------------------|-------------|----------------|
| PROFILE<br>TWO FACTOR<br>TIME LOGGED | Tasks (It   | ems Assigned    | Via Workflow         | w)                    |                     |             | Į              |
| TASKS<br>TRIVIA<br>DOCUMENTS (0)     |             | Object Type All | ۲                    | Date Entered          | (from) - (to)       |             | Submit         |
| EXPORTS<br>ALL NOTES BY ME           |             |                 |                      |                       |                     |             |                |
| NOTES (0)                            | Object      | Object Type     | Object Name          | User                  | Assigned At         | Assigned By | Workflow State |
|                                      | Ordline 112 | Ordline         | 11.1-2               | Joe Worker            | 2019-10-04 15:00:42 | John Smith  | In Process     |
|                                      | Ordline 111 | Ordline         | 11.1-1               | Joe Worker            | 2019-10-04 15:02:29 | Joe Worker  | Pre-Release    |
|                                      | Reminde     | ers             |                      | Displaying 1 - 2 o    | 2 +/- Columns       |             |                |
|                                      |             | Reminder Da     | te 2019-10-04 - (to) |                       |                     | Submit      |                |
|                                      |             |                 |                      | Displaying 0 - 0 of 0 | Export +/- Columns  |             |                |
|                                      | Object      | Object Type     | Object ID Note       | Note Type             | Created By          | Created On  | Reminder Date  |
|                                      |             |                 |                      |                       |                     |             |                |

|                      |                                                                |                                                                                                    |                                                        | PRODUCTION | ۹             | =               |
|----------------------|----------------------------------------------------------------|----------------------------------------------------------------------------------------------------|--------------------------------------------------------|------------|---------------|-----------------|
| ORDERS               |                                                                |                                                                                                    |                                                        | -          | $\rightarrow$ | Scan ()         |
| Workorde             | er (Build): 11.1 L                                             | ine Item: 2                                                                                                    |                                                        |            | In Proces     | s: Joe Worker ▼ |
| WORKORDER<br>HISTORY | Build Process 1 2 3 4 5<br>3. Pick Parts/Material Line 1, Line | <del>: 2(done)</del>                                                                                                    |                                                        |            |               | nep             |
| DEKIT PARTS          | Hide Warnings<br>Order Has Comments                            |                                                                                                    |                                                        |            |               |                 |
| DOCUMENTS            | Customer                                                       | 2 - Products & More                                                                                                    | Prcpart FIG-FINISHEDPRODUCT                            |            |               |                 |
|                      | Ship Date                                                      | 2019-10-07                                                                                                    | lescription                                            |            |               |                 |
|                      | Order Comments                                                 | moved to Warehouse by techx<br>Placed In Pick Queue For User: johnsmith (Release Qty: 10.0000000)<br>moved to Machine #1 by johnsmith ( see more ) |                                                        |            |               |                 |
|                      | Work / Labor Tracking                                          |                                                                                                    |                                                        |            |               |                 |
|                      |                                                                | Start Work                                                                                                    | Show/Hide Open Work                                    |            |               |                 |
|                      | Open Work                                                      | No Open Work                                                                                                    |                                                        |            |               |                 |
|                      | Work Location                                                  | Machine #1 Set                                                                                                    | Next Up: Inspection<br>Required Work Instructions! (i) |            |               |                 |
|                      | Work Time                                                      | Min Used: 0.0, Est: 180.0                                                                                                    |                                                        |            |               |                 |
|                      |                                                                |                                                                                                    |                                                        |            |               |                 |

Joe is into the workorder, sees his work instructions, the part drawing, etc. is ready to begin work.

He can scan to start work, and cetec will log time

| Workorde                                      | er (Build): 14               | .1 Line  | lte  | m: 1                 |                 |        |                     |      |              |                 |
|-----------------------------------------------|------------------------------|----------|------|----------------------|-----------------|--------|---------------------|------|--------------|-----------------|
| WORKORDER<br>OVERVIEW                         | GENERATED / RELATE           | ED DOCUM | ENTS |                      |                 |        |                     |      |              |                 |
| INVOICE/SHIP<br>HISTORY                       | Document                     |          |      |                      |                 |        |                     |      |              |                 |
| OTHER PART ORDERS<br>SPLIT LINE<br>PICK PARTS | RoHS                         | Qty:     | 20   | Substance Exception: | N/A             |        |                     |      |              |                 |
| DEKIT PARTS<br>MAINT/ETC +                    | RoHS China                   | Qty:     | 20   | Substance Exception: | N/A             |        |                     |      |              |                 |
| SERIALS<br>INSPECTIONS                        | C. O. C.:                    | Qty:     | 20   | Override Date Code:  | 1942 Set        | S      | iearch use <b>Q</b> | Date | Set Comments | Physically Sign |
| DOCUMENTS                                     | Reach                        |          |      |                      |                 |        |                     |      |              |                 |
|                                               | Plate                        |          |      |                      |                 |        |                     |      |              |                 |
|                                               | Full Order Plate             |          |      |                      |                 |        |                     |      |              |                 |
|                                               | Work List                    |          |      |                      |                 |        |                     |      |              |                 |
|                                               | Part Pick List               |          |      |                      |                 |        |                     |      |              |                 |
|                                               | PreControl Charts (Edit)     |          |      |                      |                 |        |                     |      |              |                 |
|                                               | Serial List, Top & Component |          |      |                      |                 |        |                     |      |              |                 |
|                                               |                              |          |      |                      |                 |        |                     |      |              |                 |
|                                               |                              |          |      |                      | Drop Files Here | Browse |                     |      |              |                 |
|                                               |                              |          |      |                      |                 |        |                     |      |              |                 |

| Filter by Name                                                                                    |            |               |                         |                 |                                   |            |                  |          |        |           |
|---------------------------------------------------------------------------------------------------|------------|---------------|-------------------------|-----------------|-----------------------------------|------------|------------------|----------|--------|-----------|
| Name                                                                                              | ▲ Tags     | Alive         | Revision 🕴              | Uploader        |                                   | Created Or | n \$             | Move     |        | Global    |
| SKM_C45819100914200.                                                                              | pdf (Edit) | Yes           | 1                       | Cetec ERP Suppo | oort Team                         | 2019-10-15 | 04:04:40 PM      | (Target) | Move   | Globalize |
| Filter by Name                                                                                    | Alive      | Revision      | Uploader                |                 | Created On                        | ¢          | Move             |          |        | Global    |
| Filter by Name Name Tags Drawing.png (Edit)                                                       | Alive      | Revision      | Uploader Cetec ERP Supp | port Team :     | Created On<br>2019-10-04 12:04:33 | ¢<br>PM    | Move<br>(Target) |          | ▼ Move | Global    |
| Filter by Name       Name     Tags       Drawing.png     (Edit)       QUOTE 14     Filter by Name | Alive      | Revision<br>1 | Uploader Cetec ERP Supj | port Team 2     | Created On<br>2019-10-04 12:04:33 | ¢<br>PM    | Move<br>(Target) |          | ▼ Move | Globaliz  |

| order (E                                                                                                    | Build): 11.:                               | L Line                        | Item:                                          | 2                                      |                            |                     |             |                    |                       |            |                  |     |     |     |     | In Process: Jo | e Work |
|----------------------------------------------------------------------------------------------------|--------------------------------------------|-------------------------------|------------------------------------------------|----------------------------------------|----------------------------|---------------------|-------------|--------------------|-----------------------|------------|------------------|-----|-----|-----|-----|----------------|--------|
| Build Build | Process 1 2 3 4 5<br>Parts/Material Line1, | Line 2(done                   | ł                                              |                                        |                            |                     |             |                    |                       |            |                  |     |     |     |     |                |        |
| Hide Wa                                                                                                    | arnings<br>Has Comments                    |                               |                                                |                                        |                            |                     |             |                    |                       |            |                  |     |     |     |     |                |        |
|                                                                                                    | Custo                                      | mer 2 - Pro                   | lucts & More                                   |                                        |                            |                     |             | Pr                 | cpart FIG             | -FINISHED  | PRODUCT          |     |     |     |     |                |        |
|                                                                                                    | Ship                                       | Date 2019-1                   | 0-07                                           |                                        |                            |                     |             | Descri             | ption                 |            |                  |     |     |     |     |                |        |
|                                                                                                    | Order Comm                                 | moved<br>ents Placed<br>moved | to Warehouse<br>In Pick Queue<br>to Machine #1 | oy techx<br>For User: jo<br>by johnsmi | hnsmith (Re<br>th ( see mo | elease Qty:<br>re ) | 10.000000   | 000)               |                       |            |                  |     |     |     |     |                |        |
| Work /                                                                                                    | Labor Tracking                             |                               |                                                |                                        |                            |                     |             |                    |                       |            |                  |     |     |     |     |                |        |
|                                                                                                    |                                            | Start                         | Work                                           |                                        |                            |                     |             | -                  | Show/Hide             | Open Wor   | rk               |     |     |     |     |                |        |
|                                                                                                    | Open W                                     | /ork Stop                     | Nork User joe                                  | working si                             | nce 2019-10                | -04 16:43:5         | i0 in Machi | ine #1 # <b>Pi</b> | eces Finisł           | ed:        |                  |     |     |     |     |                |        |
|                                                                                                    | Work Loca                                  | tion Mach                     | ine #1 🔹                                       | Set                                    |                            |                     |             |                    | Next Up<br>Required V | Inspection | on<br>uctions! ( | D   |     |     |     |                |        |
|                                                                                                    | Work T                                     | ime Min Us                    | ed: 0.0, Est: 180                              | .0                                     |                            |                     |             |                    |                       |            |                  |     |     |     |     |                |        |
| Order Pr<br>(Total Labo                                                                                                    | ogress<br>or Min.)                         |                               |                                                |                                        |                            |                     |             |                    |                       |            |                  |     |     |     |     |                |        |
| Work Ir                                                                                                    | 0 10                                       | 20 :                          | 10 40                                          | 50                                     | 60                         | 70                  | 80          | 90                 | 100                   | 110        | 120              | 130 | 140 | 150 | 160 | 170            | 180    |

When Joe is completed with work, he scans again to stop work. Then send to the next work location, or assign with the workflow

| ier (Build                            | ): 11.1                            |        | ne ite                        | m: 4                  | 2                      |              |            |            |       |                    |                        |                   |                      | In Process: Joe We        |
|---------------------------------------|------------------------------------|--------|-------------------------------|-----------------------|------------------------|--------------|------------|------------|-------|--------------------|------------------------|-------------------|----------------------|---------------------------|
|                                       |                                    |        |                               |                       |                        |              |            |            |       |                    |                        | _                 | IN PROCESS           |                           |
| Build Process 1<br>3. Pick Parts/Mate | . 2 3 4 5<br>erial <b>Line 1</b> , |        |                               |                       |                        |              |            |            |       |                    |                        |                   | Assigned to Joe Work | er for 1 hour, 56 minutes |
| Hide Warnings                         |                                    |        |                               |                       |                        |              |            |            |       |                    |                        | _                 | Move To              |                           |
| Order Has Comm                        | nents                              |        |                               |                       |                        |              |            |            |       |                    |                        |                   | Joe Worker           | To Pre-Relea              |
|                                       | Custo                              | mer 2  | - Products &                  | More                  |                        |              |            |            | P     | rcpart FIG         | FINISHED               | PRODUCT           | John Smith           | To Complet                |
|                                       | Ship [                             | Date 2 | 019-10-07                     |                       |                        |              |            |            | Desci | iption             |                        |                   | John Smith           | To Quality Povi           |
|                                       | Order Comm                         | ents P | noved to War<br>laced In Pick | ehouse by<br>Queue Fo | y techx<br>or User: jo | ohnsmith (R  | elease Qty | : 10.00000 | 000)  |                    |                        |                   | Joe Worker           | (Reassign, Keep In Proce  |
|                                       |                                    |        | loved to mac                  | nine #1 D             | yjonnsin               | iun ( see me | ie)        |            |       |                    |                        |                   | Assignment Comm      | nents (if changing)       |
| Work / Labor Trad                     | cking                              |        |                               |                       |                        |              |            |            |       |                    |                        |                   |                      |                           |
|                                       |                                    |        | Start Work                    |                       |                        | /            |            |            |       | Show/Hie           | de Open W              | /ork              | CC List              |                           |
|                                       | Open W                             | Vork N | lo Open Work                  |                       | /                      |              |            |            |       |                    |                        |                   |                      | Set CCs                   |
|                                       | Work Loca                          | tion   | Inspection                    | •                     | Set                    |              |            |            |       | Next I<br>Required | Jp: Inspec<br>Work Ins | tion<br>tructions | Priority             | Priority 3 (1 is          |
|                                       | Work T                             | ime M  | lin Used: 52.6                | 6, Est: 180           | .0                     |              |            |            |       |                    |                        |                   | Close Workflow       |                           |
| Order Progress                        |                                    | _      |                               | _                     | _                      |              |            |            |       |                    |                        |                   | Roing Fulfilled      |                           |
| 0                                     | 10                                 | 20     | 30                            | 40                    | 50                     | 60           | 70         | 80         | 90    | 100                | 110                    | 120               | Being Futhited       |                           |
| Work Instruction                      | s (Show/Hide                       | )      |                               |                       |                        |              |            |            |       |                    |                        |                   |                      |                           |
| Location/Operati                      | ion                                |        |                               |                       |                        | nstruction   |            |            |       |                    |                        | Respons           | ie .                 | Status                    |

The next stage in this job is inspections

## Workorder - Inspections

Log data digitally

Create NCR, follow a workflow for ISO-compliant quality process

Create a CAR

Require digital Inspection sign off

Cetec has a built-out, ISO compliant workflow for NCRs and CARs.

So you can log data digitally, and track and report on quality issues

| ORDERS • QUALITY •                               | PART <b>y</b> KITA | UDIT ¥ M  | IGMT ¥ | TOOLS ¥ SCHED        | ULING V         |               |      |                                   |                     |              |              |                   |                    |           |          |                |             |      |
|--------------------------------------------------|--------------------|-----------|--------|----------------------|-----------------|---------------|------|-----------------------------------|---------------------|--------------|--------------|-------------------|--------------------|-----------|----------|----------------|-------------|------|
| Workorde                                         | r (Build           | i): 11    | 1 I    | ine Iten             | 1:2             |               |      |                                   |                     |              |              |                   |                    |           |          |                |             |      |
| WORKORDER<br>OVERVIEW<br>INVOICE/SHIP<br>HISTORY | Qty li             | nspected  | 10     |                      |                 |               | Qty  | Inpected field is                 | equired             |              | Inspection T | Fin Fin requ      | al                 |           | • 11     | nspection ty   | pe field is | help |
| OTHER PART ORDERS<br>SPLIT LINE                  | Qty                | Accepted  | 8      |                      |                 |               | Qty  | Accepted field is                 | required            |              |              | Pass 1st          |                    |           | • P      | ass field is r | equired     |      |
| PICK PARTS<br>DEKIT PARTS<br>MAINT/ETC +         | Qty                | Rejected  | 2      |                      |                 |               | Qty  | Rejected field is r               | equired             |              | Inspe        | ctor joh          | insmith            |           | •        |                |             |      |
| SERIALS<br>INSPECTIONS                           | Produc             | tion Line | Choos  | se                   |                 | ,             |      |                                   |                     |              | Work Loca    | tion Ma           | chine #1           |           | •        |                |             |      |
| OUTSOURCE PO<br>DOCUMENTS                        | D                  | ate Code  | 10071  | 9                    |                 |               | Date | e Code fi <mark>eld</mark> is req | uire <mark>d</mark> |              | Inspector    | Text              |                    |           |          |                |             |      |
|                                                  | As                 | sembler   | Joe W  | orker                |                 |               | Asse | embler field is rec               | juired              |              | Comme        | ents              |                    |           |          |                |             |      |
|                                                  | N                  | ew Serial |        |                      |                 |               |      |                                   |                     |              |              | Sui               | omit               |           |          |                |             |      |
|                                                  |                    |           |        |                      |                 |               |      | Display                           | ing 0 - 0           | of 0         | +/- Columns  |                   |                    |           |          |                |             |      |
|                                                  | Location           | TLA F     | A? D   | ate Qty<br>Inspected | Qty<br>Accepted | Qty<br>Reject | ted  | Inspection<br>Type                | Pass                | Date<br>Code | Inspector    | Inspector<br>Text | Production<br>Line | Assembler | Comments | Serials        | NCR         |      |
|                                                  |                    |           |        |                      |                 |               |      | Display                           | ing 0 - 0           | of 0         | +/- Columns  |                   |                    |           |          |                |             |      |
|                                                  |                    |           |        |                      |                 |               | _    |                                   | _                   |              |              | _                 |                    |           |          | _              |             |      |

Here we log inspections - required data and click submit

| QC - Work Order Inspection Work Order: 11. | 1-2 Ch | ange me to set all fail | ure codes 🔹       |        |                      |
|--------------------------------------------|--------|-------------------------|-------------------|--------|----------------------|
| <b>Set Failure Details</b><br>Failure      |        | Component #             | Component Prcpart | Serial | Reference Designator |
| 1 F05 - Pin Alignment                      | ٠      | 1                       | RAW123            |        |                      |
| 2 F00 - FINAL INSP                         | •      |                         |                   |        |                      |
| Update                                     |        |                         |                   |        |                      |
|                                            |        |                         |                   |        |                      |
|                                            |        |                         |                   |        |                      |
|                                            |        |                         |                   |        |                      |
|                                            |        |                         |                   |        |                      |

You can enter specifics according to the parts that fail inspections, or just default them

| Workord                                          | er (B          | uild):        | 11.1 Line               | Iter | n: 2           |                 |     |                   | 1 Inform         | mation: Inspectio  | n Added |              |           |            |                                |            | ×      |
|--------------------------------------------------|----------------|---------------|-------------------------|------|----------------|-----------------|-----|-------------------|------------------|--------------------|---------|--------------|-----------|------------|--------------------------------|------------|--------|
| WORKORDER<br>OVERVIEW<br>INVOICE/SHIP<br>HISTORY |                | Qty Inspecte  | ed                      |      |                |                 | Qty | Inpected field i  | s required       | Inspectio          | n Type  | Choose       |           |            | • Inspectio                    | n type fie | eld is |
| OTHER PART ORDERS<br>SPLIT LINE                  |                | Qty Accepte   | ed                      |      |                |                 | Qty | Accepted field    | is required      |                    | Pass    | Choose       |           |            | <ul> <li>Pass field</li> </ul> | is requir  | red    |
| PICK PARTS<br>DEKIT PARTS<br>MAINT/ETC +         |                | Qty Rejecte   | ed                      |      |                |                 | Qty | Rejected field i  | s required       | Ins                | pector  | Choose       |           |            | •                              |            |        |
| SERIALS                                          | I              | Production Li | Choose                  |      |                | ,               | •   |                   |                  | Work Lo            | cation  | Choose       |           |            | •                              |            |        |
| OUTSOURCE PO<br>DOCUMENTS                        |                | Date Coo      | le                      |      |                |                 | Dat | e Code field is r | equired          | Inspect            | or Text |              |           |            |                                |            |        |
|                                                  |                | Assembl       | er                      |      |                |                 | Ass | embler field is r | equired          | Com                | ments   |              |           |            |                                |            |        |
|                                                  |                | New Seri      | al                      |      |                |                 |     |                   |                  |                    |         | Submit       |           |            |                                |            |        |
|                                                  |                |               |                         |      |                |                 |     | Displ             | aying 1 - 1 of 1 | +/- Columns        |         |              |           |            | $\mathbf{N}$                   |            |        |
|                                                  |                | Location      | TLA                     | FA?  | Date           | Qty<br>Inspecte | d   | Qty<br>Accepted   | Qty<br>Rejected  | Inspection<br>Type | Pass    | Date<br>Code | Inspector | Assembler  | Serial N                       | CR         |        |
|                                                  | View /<br>Edit | Machine<br>#1 | FIG-<br>FINISHEDPRODUCT |      | 2019-10-<br>07 | 10              |     | 8                 | 2                | Final              | 1       | 100719       | johnsmith | Joe Worker | Cr                             | eate<br>:R | delete |
|                                                  |                |               |                         |      |                |                 |     | Displ             | aying 1 - 1 of 1 | +/- Columns        |         |              |           |            |                                |            |        |

After the inspection has been logged we can create an NCR

| ORDERS V QUALITY     | PARTY KHAUDITY MGMTY TO            | DOLS V SCHEDULING V                                                                                         |                                          |      |                                        |
|----------------------|------------------------------------|----------------------------------------------------------------------------------------------------|------------------------------------------|------|----------------------------------------|
| NCR 14               |                                    |                                                                                                    |                                          |      | Creation: John Smith                   |
| VIEW NCR             | Back To All                        |                                                                                                    |                                          |      | REATION                                |
| DOCUMENTS (0)        | For Customer Products & More (# 2) |                                                                                                    |                                          | A    | ssigned to John Smith for < 1 minute   |
| NOTES (0)<br>HISTORY | NCR Type                           | Accounting (Internal)                                                                                       | • Edit                                   | -    | Move To<br>George Smith Send To Review |
|                      |                                    | Types                                                                                                    |                                          |      | John Smith (Reassign, Keen Creation)   |
|                      | Order/Line                         | 11.1 Line Item: 2                                                                                           |                                          |      | Assignment Comments (if changing)      |
|                      | Assigned To                        | johnsmith Edit Assignments                                                                                  |                                          | Init |                                        |
|                      | Source                             | Inspection 20                                                                                               |                                          |      | CC List                                |
|                      | Vendor                             |                                                                                                    |                                          |      | Priority                               |
|                      | Source Desc                        | Qty Inspected: 10 Qty Failed:2<br>Rejected Because of FINAL INSP: 1<br>Rejected Because of Pin Alignment: 1 |                                          |      | 3 • Set (1 is High)                    |
|                      | Due Date:                          |                                                                                                    |                                          |      | Close Workflow                         |
|                      |                                    | B I U S X X <sup>2</sup> Ⅰ Ⅰ ⊟ Ξ                                                                            | 33 5 5 5 3 🚥 🕸 🗐 🏝 P HI H2 H3 H4 H5 H6 🔏 | c    | reate the NCR.                         |
|                      |                                    |                                                                                                    |                                          |      |                                        |

The NCR workflow starts at creation. Then moves to Review

| R 14     |                                   |                                                                                                    |                               | Review: George Smi                                                        |
|----------|-----------------------------------|----------------------------------------------------------------------------------------------------|-------------------------------|---------------------------------------------------------------------------|
| R        | Back To All                       |                                                                                                    | REVIEW                        |                                                                           |
| ENTS (0) | For Customer Products & More (# 2 |                                                                                                    | Assigned to 0                 | jeorge Smith for < 1 minute                                               |
| Y        | NCR Type                          | Accounting (Internal) • Edit<br>Types                                                                       | Move To<br>George             | Smith    Back To Creation                                                 |
|          | Order/Line                        | 11.1 Line Item: 2                                                                                           | George<br>John Sn             | Smith Send To Escalation<br>nith Send To MRB                              |
|          | Assigned To                       | georgesmith Edit Assignments                                                                                | George :<br>Initi<br>Assignme | Smith         (Reassign, Keep Review)           nt Comments (if changing) |
|          | Source                            | Inspection 20                                                                                               | Work L                        |                                                                           |
|          | Vendor                            |                                                                                                    | CC List                       | Set CCs                                                                   |
|          | Source Desc                       | Qty Inspected: 10 Qty Failed:2<br>Rejected Because of FINAL INSP: 1<br>Rejected Because of Pin Alignment: 1 | Priority                      | 3 • Set (1 is Hig                                                         |
|          | Due Date:                         |                                                                                                    | Edit Workf                    | low Assignment Options                                                    |
|          |                                   |                                                                                                    | Close W                       | orkflow                                                                   |

Once we've moved it to Review, you'll notice the NCR screen changes, with more/different data to input. The workflow also changes accordingly. We send back to creation, to escalation, or to our MRB.

We can follow the process all the through to the creation of a CAR if so desired

|                                                                                                    |          | Start Work     |                                                                           |                                                                |                        |                           |                  | Show/Hide Op                                    | en Work                      |              |     |     |               |                         |                 |                    |
|----------------------------------------------------------------------------------------------------|----------|----------------|---------------------------------------------------------------------------|----------------------------------------------------------------|------------------------|---------------------------|------------------|-------------------------------------------------|------------------------------|--------------|-----|-----|---------------|-------------------------|-----------------|--------------------|
| > Open V                                                                                                    | Work     | Stop Work      | Jser johnsr                                                               | nith workir                                                    | ng since 20            | 19-10-07 <mark>1</mark> 6 | :31:51 in Ins    | pection # Pieces                                | Finished:                    |              |     |     |               |                         |                 |                    |
| Work Loca                                                                                                    | ation    | Inspection     | od Bondin                                                                 | g Work Inc                                                     | **                     |                           |                  | (See All)   Ne<br>Required Wor<br>Override Requ | t Up: Shippin<br>Instruction | ng<br>s! (i) |     |     |               |                         |                 |                    |
|                                                                                                    |          | Location Lock  | eu Penuin                                                                 | g work ms                                                      | iu.                    |                           |                  | (override comr                                  | nents)                       |              |     | Set |               |                         |                 |                    |
| Work 7                                                                                                    | Time     | Min Used: 82.€ | Est: 180.0                                                                |                                                                |                        |                           |                  |                                                 |                              |              |     |     |               |                         |                 |                    |
| er Progress                                                                                                    |          |                | _                                                                         |                                                                |                        |                           | _                |                                                 |                              |              |     |     |               |                         |                 |                    |
| er Progress<br>Labor Min.)<br>0 10<br>*k Instructions (Show/Hide                                                                                | 20<br>2) | 30             | 40                                                                        | 50                                                             | 60                     | 70                        | 80 9             | 0 100                                           | 110                          | 120          | 130 | 140 | 150<br>Status | 160                     | 170             | 180                |
| er Progress<br>Labor Min.)<br>0 10<br>rk Instructions (Show/Hide<br>xcation/Operation                                                           | 20<br>2) | 30             | 40<br>Instructio                                                          | 50<br>n                                                        | 60<br>as: 1            | 70                        | 80 9<br>Response | 0 100                                           | 110                          | 120          | 130 | 140 | 150<br>Status | 160                     | 170             | 180                |
| er Progress<br>Labor Min.)<br>0 10<br>rk Instructions (Show/Hide<br>scation/Operation<br>Machine #1<br>Inspection                               | 20<br>e) | 30             | 40<br>Instructio<br>Show/Hide<br>(Current Lo                              | 50<br>n<br># Operation                                         | 60<br>ns: 1            | 70                        | 80 9<br>Response | 0 100                                           | 110                          | 120          | 130 | 140 | 150<br>Status | 160                     | 170             | 180<br>(not schedu |
| er Progress<br>Labor Min.)<br>0 10<br>rk Instructions (Show/Hide<br>scation/Operation<br>Machine #1<br>Inspection<br>1. Generic 1 Min Operation | 20<br>e) | 30             | 40<br>Instructio<br>Show/Hide<br>(Current Lu<br>Repetitions               | 50<br>n<br># Operation<br>ocation)<br>:: 5 (5 minute           | 60<br>ns: 1<br>es est) | 70                        | 80 9<br>Response | 0 100                                           | 110                          | 120          | 130 | 140 | 150<br>Status | 160                     | 170             | 180<br>(not schedu |
| er Progress<br>Labor Min.)<br>0 10<br>rk Instructions (Show/Hide<br>scation/Operation<br>Machine #1<br>Inspection<br>1. Generic 1 Min Operation | 20<br>e) | 30             | 40<br>Instructio<br>Show/Hide<br>(Current L<br>Repetitions<br>Sign Off Re | 50<br>n<br># Operation<br>ocation)<br>:: 5 (5 minute<br>quired | 60                     | 70                        | 80 9<br>Response | 0 100                                           | 110                          | 120          | 130 | 140 | 150 Status    | 160<br>(Respons<br>Done | 170<br>e Req'd) | 180<br>(not schedu |

Once the inspection is complete, we can log our required instructions labor plan initials

Process control made possible by founding the process in a digital format

|                  |                                                               |                                                                                                    |                                                                                                    | QUALITY REVIEW                     |                               |
|------------------|---------------------------------------------------------------|----------------------------------------------------------------------------------------------------|----------------------------------------------------------------------------------------------------|------------------------------------|-------------------------------|
| Build<br>3. Pick | Process 1 2 3 4 5<br>k Parts/Material Line 1, <del>Line</del> |                                                                                                    |                                                                                                    | Assigned to John Smith for         | 12 minutes                    |
| Hide W<br>ORDERS | arnings<br>• Has Comments                                     |                                                                                                    |                                                                                                    | Move To<br>John Smith              | ▼ To Pre-Rele                 |
|                  | Customer                                                      | 2 - Products & More                                                                                                    | Prcpart FIG-FINISHEPPRODU                                                                                    | JC John Smith                      | To In Proc                    |
|                  | Ship Date                                                     | 2019-10-07                                                                                                    | Description                                                                                                  | George Smith                       | To Comple                     |
|                  | Order Comments                                                | moved to Warehouse by techx<br>Placed In Pick Queue For User: johnsmith (Releas<br>moved to Machine #1 by johnsmith ( see more ) | e Qty: 10.00000000)                                                                                          | John Smith                         | (Reassign, Keep Quality Revie |
| Work /           | Labor Tracking                                                |                                                                                                    |                                                                                                    | Assignment Comments                | (if changing)                 |
|                  |                                                               | Start Work                                                                                                    | Show/Hide Open Work                                                                                          |                                    | Set CCs                       |
|                  | Open Work                                                     | No Open Work Shipping • Set Partial                                                                                              | (See All) Next Up: Machine #1<br>Required Work Instructions!<br>Override Requirement?<br>(override comments) | Priority<br>Edit Workflow Assignme | 3 • Set (Lis                  |
|                  | Work Time                                                     | Min Used: 83.5, Est: 180.0                                                                                                    |                                                                                                    | Close Workflow                     | in options                    |

Inspections have been completed, and we are ready to ship, so we assign over to shipping for packaging and printing packing label and final invoicing

# Accounting - A/P

Utilitize the Voucher workflow

On the accounting side of things, you can utilize worklfow

|                                                                                                    |                                                                                                    | SALES PARTS PURCHASING WAR         | EHOUSE ACCOUNTING PRODUCTION                                                                                             | ADMIN Q                                                                                     |
|----------------------------------------------------------------------------------------------------|----------------------------------------------------------------------------------------------------|------------------------------------|----------------------------------------------------------------------------------------------------|---------------------------------------------------------------------------------------------|
| CHART/LEDGER V A/R V A/P V REPORTS V AUDIT                                                                            | Ÿ                                                                                                    |                                    |                                                                                                    |                                                                                             |
| EDIT Back To Voucher List<br>LEDGER<br>CLONE<br>HISTORY<br>DOCUMENTS (0)<br>NOTES (0)<br>Currency<br>Vendor Invoice # | USD  Add Vouche USD  Control to the control to the control to the | Vendor Search vendors              | ENTERED<br>Assigned to Scott Ryan for < 1 minute<br>Move To<br>Scott Ryan<br>Tanner Rogers<br>Jordan Jolly<br>Scott Ryan | Entered: Scott Ryan V<br>Needs Review<br>Put On Hold<br>To Closed<br>eassign, Keep Entered) |
| Internal Notes                                                                                                    |                                                                                                    | Fay by                             | Assignment Comments (if changing)                                                                                        |                                                                                             |
| External Notes Auto-Approve Notes                                                                                     | Global Voucher Auto-Approve PO Value: 0 Re                                                                                                    | cceipt Value: 0 Amount Invoiced: 0 | Priority                                                                                                    | Set CCs                                                                                     |
| BREAK DOWN / LEDGE                                                                                                    | R SPLITS                                                                                                    |                                    |                                                                                                    | 3 • Set (1 is High)                                                                         |

| 133.1    |          | 0            |         |             |             |                 |               |              |       |
|----------|----------|--------------|---------|-------------|-------------|-----------------|---------------|--------------|-------|
| 155.1    |          | ~            |         |             |             |                 |               |              |       |
| PO Lines | ▼ Add    | Add All      |         |             | PO Receipts | ▼ Add Add All   |               |              |       |
| PO       | Line     | Line Qty     | Receipt | Receipt Qty | Date        | Prcpart         | Value         |              | Drop? |
| PO 133.1 | 1        | N/A          | 213     | 100         | 2019-10-04  | RAW123          |               | \$200.0000   |       |
| PO 133.1 | 2        | N/A          | 215     | 100         | 2019-10-04  | RAW-SOURCEDCOMP |               | \$200.0000   |       |
| PO 133.1 | 3        | N/A          | 217     | 1000        | 2019-10-07  | PRT1112         |               | \$1,000.0000 |       |
|          |          |              |         |             |             |                 | Total Value:  | \$1,400.00   |       |
|          |          |              |         |             |             |                 |               |              |       |
| OUCHERI  | PAYMENTS |              |         |             |             |                 |               |              |       |
|          |          | Make Payment |         |             |             | Sta             | te CPA Review |              |       |
|          | _        | Make Payment |         |             |             | 318             | te CFA Review |              |       |

# Setting Up Workflow

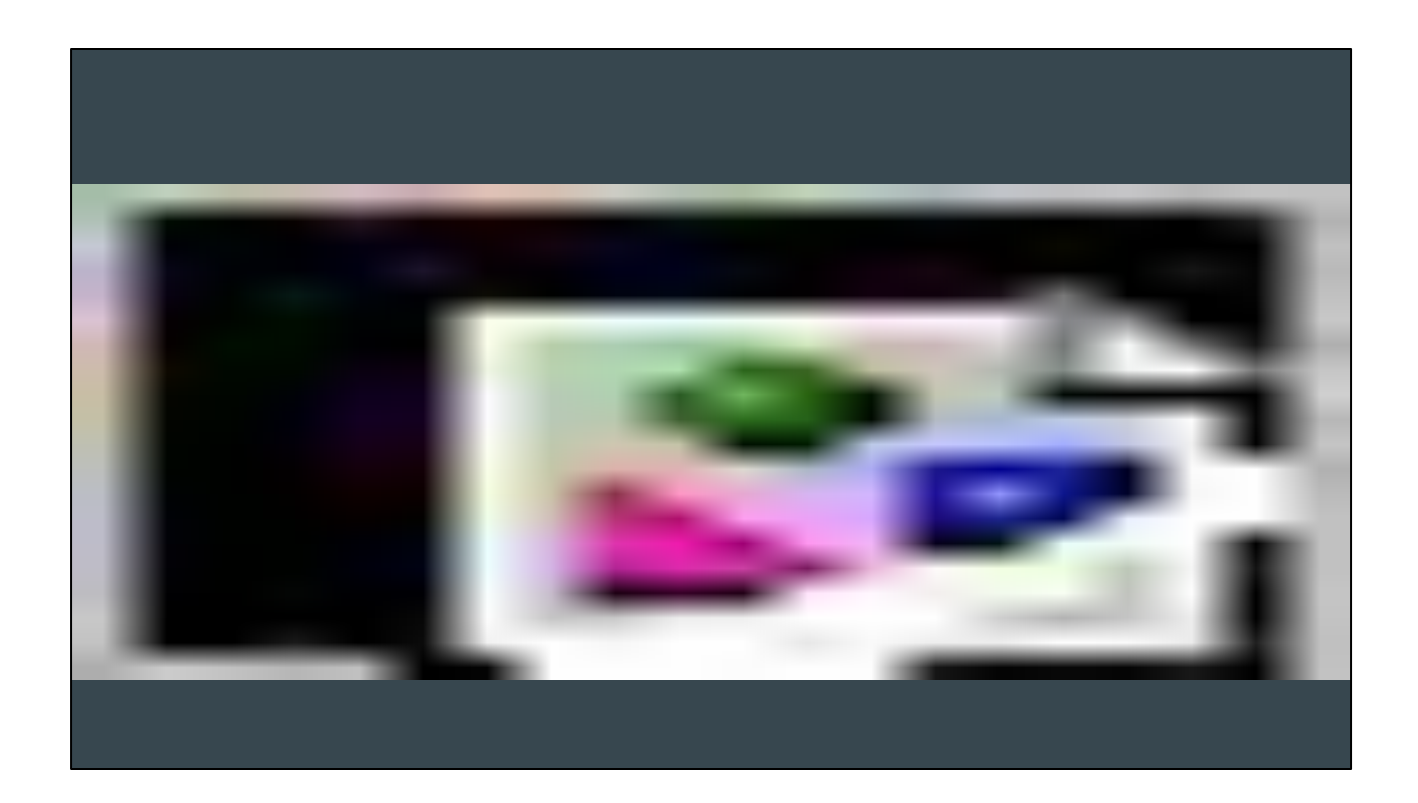

| RMAStatusCode      | The Current Status of the return, e.g. Repair, Pending customer information                                                                                                    |  |  |  |
|--------------------|----------------------------------------------------------------------------------------------------|--|--|--|
| RMAType            | Actions taken in response to non-conformance e.g. Preventive, Corrective, etc.                                                                                                    |  |  |  |
| RentalChargeReason |                                                                                                    |  |  |  |
| RentalFailureType  |                                                                                                    |  |  |  |
| Role               | Activate/Deactivate user roles.                                                                                                    |  |  |  |
| SHPCDE             | Methods of order shipment e.g. UPS, FedEx, etc.                                                                                                    |  |  |  |
| SalesImportSource  | Sources for sales quote import.                                                                                                    |  |  |  |
| SystemControlType  |                                                                                                    |  |  |  |
| UOM                | Units of Measure - feet, inches, pounds, etc.                                                                                                    |  |  |  |
| Workcenter         | Use workcenters (i.e. production lines) to manage a shop floor with multiple production lines. You can assign certain BOMs to a particular work center, so that work orders for those goods are routed to and may be managed to the appropriate work center. |  |  |  |
| WorkflowStage      |                                                                                                    |  |  |  |
|                    | Displaying 1 - 67 of 67 +/- Columns                                                                                                    |  |  |  |
|                    |                                                                                                    |  |  |  |
|                    |                                                                                                    |  |  |  |
|                    |                                                                                                    |  |  |  |
|                    |                                                                                                    |  |  |  |
#### Data Maintenance For WorkflowStage

|   | Name                    | Description                    | Object Type | Order Num | Initial<br>State | Close<br>State | Role Restrictions |
|---|-------------------------|--------------------------------|-------------|-----------|------------------|----------------|-------------------|
| Ð | Quality Review          | Quality and Inspections        | Ordline     | 3         |                  |                |                   |
| 3 | CPA Review              | Upper Management Review        | Voucher     | 1         | 2                |                |                   |
| 7 | Sales Review & Approval | Sales Approval                 | Quote       | 6         |                  |                |                   |
| 6 | Accounting Review       | Accounting Approval            | Quote       | 2         | •                |                |                   |
| 5 | Completed               | Shipped/Completed              | Ordline     | 3         |                  |                |                   |
| 4 | In Process              | Being Fulfilled                | Ordline     | 2         | •                |                |                   |
| 3 | Pre-Release             | Pending Release To Fulfillment | Ordline     | 1         | 2                |                |                   |
| 2 | Customer                | Customer                       | Lead        | 5         |                  |                |                   |
|   |                         |                                |             |           |                  |                |                   |

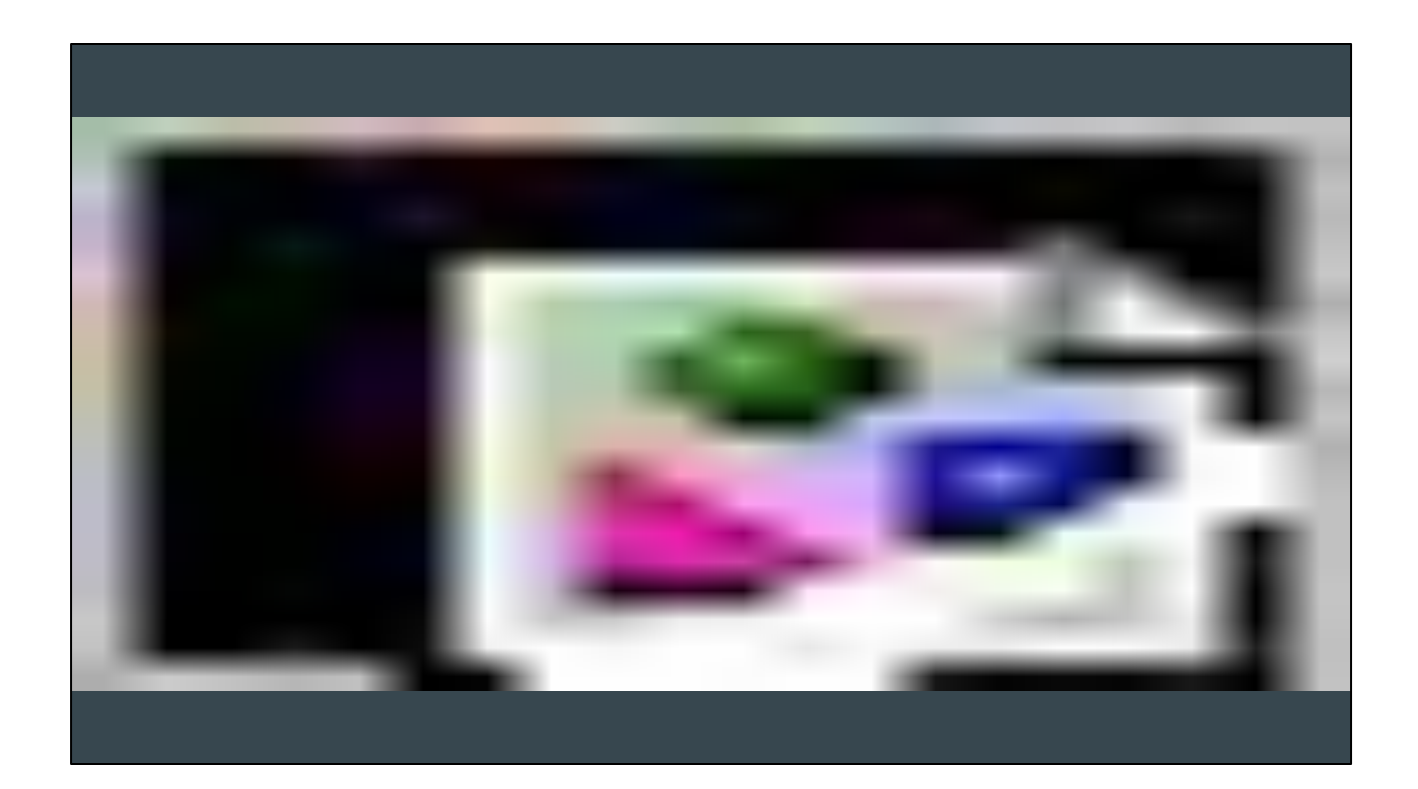

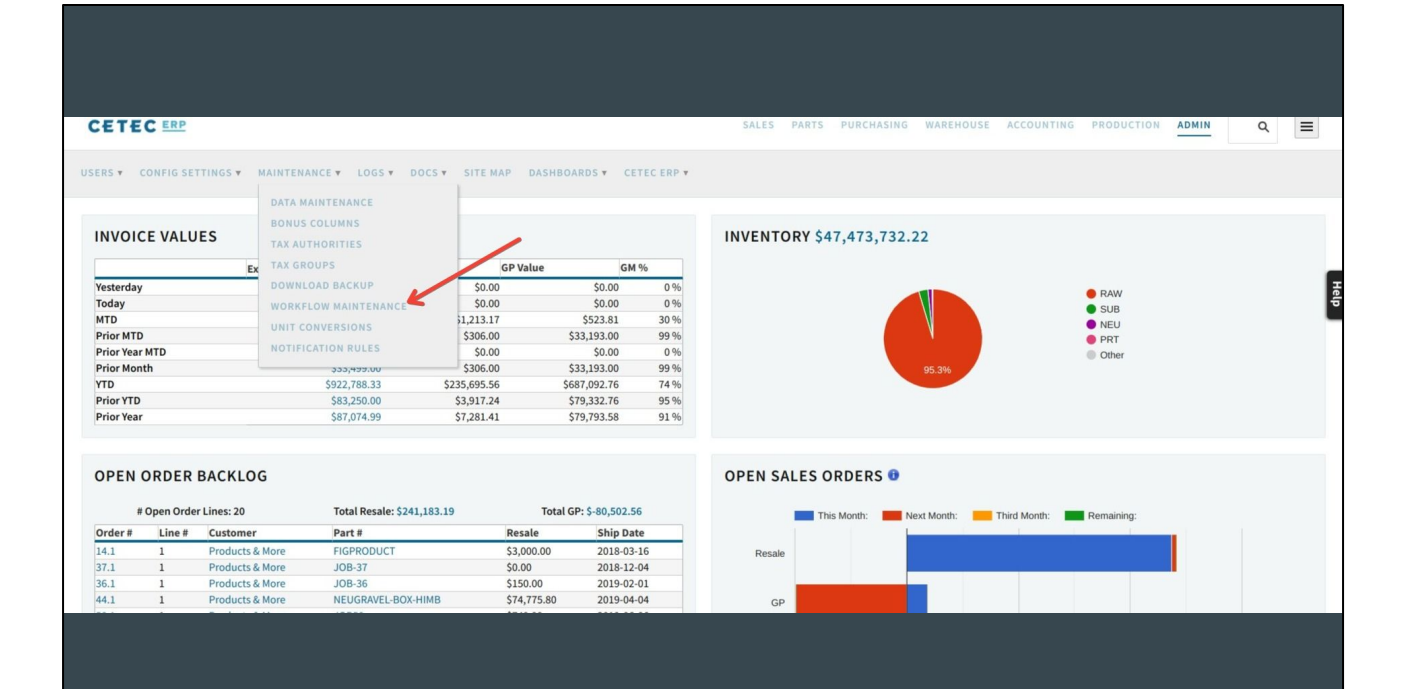

### Workflow List

| Workflow    |      | a de la companya de la companya de |
|-------------|------|----------------------------------------------------------------------------------------------------|
| NCR         | Edit | Avg Queue Time                                                                                                    |
| Lead        | Edit | Avg Queue Time                                                                                                    |
| Opportunity | Edit | Avg Queue Time                                                                                                    |
| ECO         | Edit | Avg Queue Time                                                                                                    |
| Document    | Edit | Avg Queue Time                                                                                                    |
| PQuote      | Edit | Avg Queue Time                                                                                                    |
| Quote       | Edit | Avg Queue Time                                                                                                    |
| Project     | Edit | Avg Queue Time                                                                                                    |
| Voucher     | Edit | Avg Queue Time                                                                                                    |
| CAR         | Edit | Avg Queue Time                                                                                                    |
| Ordline     | Edit | Avg Queue Time                                                                                                    |

CETEC ERP VERSION 3.1.1 ON TURKEY COPYRIGHT © 2019 CETEC ERP

| ack To All                                                                                                    |                                                                                                    |                                                                                                    |  |
|----------------------------------------------------------------------------------------------------|----------------------------------------------------------------------------------------------------|----------------------------------------------------------------------------------------------------|--|
| TATE: ACCOUNTING REVIEW                                                                                                    |                                                                                                    |                                                                                                    |  |
| Users 🛈                                                                                                    | Roles 🖲                                                                                                    |                                                                                                    |  |
| deva<br>George Smith<br>Joe Worker                                                                                                    | Accounting<br>Accounting Admin<br>Admin                                                                              | Include User Who Initiated / Created Quote Workflow? Enable Priority/hag Metts?                     |  |
| John Smith<br>SusanD<br>Cetec ERP Support Team                                                                                                    | Allryvoices<br>AllPQuotes<br>AllQuotes<br>Block Edit Part                                                            | Submit                                                                                              |  |
|                                                                                                    |                                                                                                    |                                                                                                    |  |
| TE: ENGINEERING REVIEW                                                                                                    | Roles 🔀                                                                                                    |                                                                                                    |  |
| TE: ENGINEERING REVIEW                                                                                                    | Roles 🔁                                                                                                    | Decision Tree Who Initiated / Crasted Grant Workflow?                                               |  |
| ATE: ENGINEERING REVIEW                                                                                                    | Roles  Accounting Accounting Admin Admin                                                                             | ✓ Include User Who Initiated / Created Quote Workflow? ■ Enable Priority/hag Arts3                  |  |
| ATE: ENGINEERING REVIEW<br>sers The service of the service of the ser | Roles  Accounting Accounting Admin Admin Admin Admin Admixet Adm/Quotes Adm/Quotes Block daf Part                    | Include User Who initiated / Created Quote Workflow? Enable Phiority/Nag Alerts? Submit             |  |
| ATE: ENGINEERING REVIEW<br>sers<br>deva<br>George Smith<br>Job Worker<br>Job Mother<br>Job Smith<br>SusanD<br>Cetec ERP Support Team<br>ATE: PURCHASING REVIEW                                                                                                    | Roles<br>Accounting<br>Accounting Admin<br>Admin<br>Allinvoices<br>AllQuotes<br>Block Edit Part                      | Include User Who initiated / Created Quote Workflow? Enable Phiority/Nag Alerts? Submit             |  |
| ATE: ENGINEERING REVIEW                                                                                                    | Roles<br>Accounting Accounting Admin Admin Admin Admin Admin Allinvoices AllQuotes Block Edit Part<br>Roles<br>Roles | ✓ Include User Who Initiated / Created Quote Workflow?     ■ Exable Priority/Nag Alerts?     Submit |  |

You can either assign by specific users or by roles. Go through and designate the roles (or users) and click submit to save your inputs. They'll then show in the Workflow dropdown for Accounting Review.

| TATE: ACCOUNTING REVIEW                                                                  |     |                                                                                                    |                                                                                         |
|------------------------------------------------------------------------------------------|-----|----------------------------------------------------------------------------------------------------|-----------------------------------------------------------------------------------------|
| Users 🔁                                                                                  |     | Roles 📵                                                                                              |                                                                                         |
| deva<br>George Smith<br>John Smith<br>SusanD<br>Cetec ERP Support Team                   |     | Accounting<br>Accounting Admin<br>Admin<br>Allimoices<br>AlliQuotes<br>AllQuotes<br>Block Gift Part  | Include User Who Initiated / Created Quote Workflow? Exable Priority/Hag Alerts? Submit |
| ags/Escalations                                                                          |     |                                                                                                    |                                                                                         |
| rriority 1:<br>scalate After 1440<br>nclude User Who Initiated / Created Quote Workflow? | Min | Escalate To:<br>deva<br>George Smith<br>Joe Worker<br>John Smith<br>SusanD<br>Cetec ERP Support Team | 0                                                                                       |
| riority 2:<br>scalate After (min)<br>nclude User Who Initiated / Created Quote Workflow? | Min | Escalate To:<br>deva<br>George Smith<br>Joe Worker<br>John Smith<br>SusanD<br>Cetec ERP Support Team | 0                                                                                       |
| riority 3:<br>scalate After (min)                                                        | Min | Escalate To:<br>deva<br>George Smith<br>Joe Worker                                                   |                                                                                         |

You can set Nag alerts, which could serve as a reminder on a task, or an escalation point so that a task doesn't unopened too long.

Check the box, click submit, then determine the number of minutes to escalate after (use minutes, even if in days), and designate who would receive the escalation email. After the set amount of minutes, those users would receive an email concerning the task.

## **Document Uploads and Approval**

Workflow for document control and doc revision control

Privileged vs nonprivileged

## Part FIG-FINISHEDPRODUCT

| DUIEW (2)        |                                         |             |            |     |              |       |              |             |                        |      |         |   |
|------------------|-----------------------------------------|-------------|------------|-----|--------------|-------|--------------|-------------|------------------------|------|---------|---|
| RVIEW (3)        |                                         |             |            | C   | Prop Files H | ere   | Browse       |             |                        |      |         |   |
| BOM              |                                         |             |            |     |              |       |              |             |                        |      |         |   |
| SUBS             | PART FIG-FINISHEDPRODUCT                |             |            |     |              |       |              |             |                        |      |         |   |
| 3)<br>1)         | Filter by Name                          |             |            |     |              |       |              |             |                        |      |         |   |
| ST (3)<br>DEBITS | Name 🔺 Tags Alive 💠 Revision 💠          | Uploader    | č.         |     | Created      | On    | ¢            | Move        |                        | Glob | bal     | Ţ |
| 5 (0)<br>5 (0)   | Drawing.png (Edit) Yes 2                | Cetec ERP ! | Support Te | eam | 2019-10-     | 17 08 | :59:28 AM    | (Target)    | Move                   | Glo  | obalize |   |
| LL<br>RY (1)     | SEVISIONS FOR DOCUMENT: DRAWING.PI      | NG          |            |     |              | 1     |              |             |                        |      |         |   |
|                  | Upload Revision Delete All              |             |            |     | V            |       |              |             | ~                      |      |         |   |
| V/NEED           | Filename                                | ¢           | Alive      | ¢   | Revision     | ٣     | Uploader     |             | Created On             | ¢    | Delete  |   |
| 15 (0)           | Screenshot 2019-10-16 at 8.45.43 AM.png |             | Yes        |     | 2            |       | Cetec ERP Su | upport Team | 2019-10-17 08:59:28 AM |      | ×       |   |
|                  | Drawing.png                             |             | Yes        |     | 1            |       | Cetec ERP Su | upport Team | 2019-10-04 12:04:33 PM |      | ×       |   |
|                  |                                         |             |            |     |              |       |              |             |                        |      |         |   |

| Par | t Fl | IG- | FI | NI | SH | IED | PR | ODI | JCT |
|-----|------|-----|----|----|----|-----|----|-----|-----|
|     | •••  |     |    |    | -  |     |    |     |     |

| 3) |                |           |              |            |           |             | Drop File | s Here    | Browse       |             |                     |         |         |
|----|----------------|-----------|--------------|------------|-----------|-------------|-----------|-----------|--------------|-------------|---------------------|---------|---------|
|    |                |           |              |            |           |             | bropine   | Strere    | Diomse       |             |                     |         |         |
|    |                |           |              |            |           |             |           |           |              |             |                     |         |         |
|    | PART FIG-F     | INISH     | EDPRO        | DUCT       |           |             |           |           |              |             |                     |         |         |
|    | Filter by Name |           |              |            |           |             |           |           |              |             |                     |         |         |
|    | Name 🔺         | Tags      | Alive 🔷      | Revision 🕴 | Uploader  |             | Crea      | ated On   | ¢            | Move        |                     | Glot    | bal     |
|    | Drawing.png    | (Edit)    | Yes          | 2          | Cetec ERP | Support Tea | am 2019   | -10-17 08 | 3:59:28 AM   | (Target)    | • M                 | ove Glo | obalize |
|    | REVISIONS      | FOR DO    | CUMENT:      | DRAWING.   | PNG       |             |           |           |              |             |                     |         |         |
|    | Upload Revi    | ision C   | Delete All   |            | N         |             |           |           |              |             |                     |         |         |
|    | Filename       |           |              |            |           | Alive       | Revisio   | n v       | Uploader     |             | Created On          | ¢       | Dele    |
|    | Screenshot 2   | 2019-10-1 | 6 at 8.45.43 | AM.png     |           | Yes         | 2         |           | Cetec ERP S  | upport Team | 2019-10-17 08:59:28 | AM      | 3       |
|    | Drawing.png    |           |              |            |           | Yes         | 1         |           | Cetec ERP Se | upport Team | 2019-10-04 12:04:33 | PM      | 1       |

| Docum                    | nent Drawing.png                                                                   |          |          |          | Approved: C | etec ERP Support Team     | ¥ |
|--------------------------|------------------------------------------------------------------------------------|----------|----------|----------|-------------|---------------------------|---|
| VIEW<br>HISTORY<br>NOTES | To Docs Pending Approval Belongs To Part FIG-FINISHEDPRODUCT (FIG-FINISHEDPRODUCT) |          |          |          |             |                           |   |
|                          | Name Drawing.png                                                                   | Status   | Active • | (Delete) | Uploaded By | Cetec ERP Support<br>Team |   |
|                          | Uploaded On 2019-10-17T08:59:28                                                    | Revision | 2        |          | Tags        |                           |   |
|                          | Valid From - To                                                                    | Public   | No       | •        | Protected   | No                        |   |
|                          |                                                                                    |          |          |          |             | Update                    |   |
|                          | Private URL: https://demo.cetecerp.com/api/document/1284?download=1                |          |          |          |             |                           |   |
|                          |                                                                                    |          |          |          |             |                           |   |
|                          |                                                                                    |          |          |          |             |                           |   |
|                          |                                                                                    |          |          |          |             |                           |   |

| Documer         | t Drawing.pr                                            | g             |                 |                           |        |         | Approved: Cetec ERP Support Team                           |
|-----------------|---------------------------------------------------------|---------------|-----------------|---------------------------|--------|---------|------------------------------------------------------------|
| VIEW<br>HISTORY | To Docs Pending Approval<br>Belongs To Part FIG-FINISHE | DPRODUCT (FI  | G-FINISHEDPF    | RODUCT)                   |        |         | APPROVED Assigned to Cetec ERP Support Team for < 1 minute |
| NOTES           | Name                                                    | Drawing.png   |                 | Sta                       | tus    | Active  | Move To Cetec ERP Support Team                             |
|                 | Uploaded On                                             | 2019-10-17T08 | 3:59:28         | Revis                     | ion 2  | 2       | Cetec ERP Support Team • (Reassign, Keep Approved)         |
|                 | Valid                                                   | From          | - То            | Put                       | blic   | No      | Assignment Comments (if changing)                          |
|                 |                                                         |               |                 |                           |        |         | CC List                                                    |
|                 | Private URL: https://demo.org                           | etecerp.com/a | pi/document/1   | 284?download=1            |        |         | Set CCs                                                    |
|                 |                                                         |               |                 |                           |        |         | Priority<br>3 • Set (1 is High)                            |
|                 |                                                         |               |                 |                           |        |         | Edit Workflow Assignment Options                           |
|                 |                                                         | CETE          | C ERP VERSION 3 | 3.1.1 ON TURKEY COPYRIGHT | T © 20 | 19 CETE | Close Workflow                                             |
|                 |                                                         |               |                 |                           |        |         |                                                            |

Build a workflow for document upload approval

## **Barcode Scanners**

Hardware requirements

User set up

Hardware - bluetooth or usb (hardware agnostic)

User profile - "has scanner" -Autodetect, YES, NO

| Employee ID (if used for external tracking)       Roles         PQuote Approval       Process Owner         Production       Production Only         Has Barcode Scanner (force tablet mode)       Default Production Location         Has Scanner       None         Default Warehouse Location       User Specific Labor Rate (Cost)         None       0.0000000         User Specific Labor Rate (Resale)       Customer Association Type         0.00000       Inside Sales         0.00000       Outside Sales                                                                                                    |                                                                                                    |   |
|----------------------------------------------------------------------------------------------------|----------------------------------------------------------------------------------------------------|---|
| Employee ID (if used for external tracking)       Roles         PQuote Approval       Process Owner         Production       Production         Production Only       Production Location         Has Barcode Scanner (force tablet mode)       Default Production Location         Has Scanner       None         Default Warehouse Location       User Specific Labor Rate (Cost)         None       0.0000000         User Specific Labor Rate (Resale)       Customer Association Type         0.00000       Inside Sales         0.00000       Outside Sales                                                                                                    |                                                                                                    |   |
| PQuote Approval       Process Owner       Production         Production Only       Production Location       Production Location         Has Scanner       None       Ver Specific Labor Rate (Cost)       0.0000000         User Specific Labor Rate (Resale)       0.0000000       Inside Sales       Outside Sales                                                                                                    | Employee ID (if used for external tracking) Roles                                                                                                    |   |
| Process Owner       Production         Production Only       Production Conty         Has Barcode Scanner (force tablet mode)       Default Production Location         Mas Scanner       None         Default Warehouse Location       User Specific Labor Rate (Cost)         None       0.0000000         User Specific Labor Rate (Resale)       Customer Association Type         0.00000       Inside Sales         0.00000       Outside Sales                                                                                                    | PQuote Approval                                                                                                    |   |
| Production       Production Only         Has Barcode Scanner (force tablet mode)       Default Production Location         Has Scanner       None         Default Warehouse Location       User Specific Labor Rate (Cost)         None       0.0000000         User Specific Labor Rate (Resale)       Customer Association Type         0.00000       Inside Sales         Outside Sales       Outside Sales                                                                                                    | Process Owner                                                                                                    |   |
| Has Barcode Scanner (force tablet mode)     Default Production Location       Has Scanner     None       Default Warehouse Location     User Specific Labor Rate (Cost)       None     0.0000000       User Specific Labor Rate (Resale)     Customer Association Type       0.00000     Inside Sales       0.00000     Outside Sales                                                                                                    | Production<br>Production Only                                                                                                    |   |
| Has Barcode Scanner (force tablet mode)     Default Production Location       Has Scanner     None       Default Warehouse Location     User Specific Labor Rate (Cost)       None     0.0000000       User Specific Labor Rate (Resale)     Customer Association Type       0.00000     Inside Sales       Outside Sales     Outside Sales                                                                                                    |                                                                                                    |   |
| Has Barcode Scanner (force tablet mode)     Default Production Location       Has Scanner     None       Default Warehouse Location     User Specific Labor Rate (Cost)       None     0.0000000       User Specific Labor Rate (Resale)     Customer Association Type       0.00000     Inside Sales       Outside Sales     Outside Sales                                                                                                    |                                                                                                    |   |
| Has Scanner None   Default Warehouse Location User Specific Labor Rate (Cost)   None 0.00000000   User Specific Labor Rate (Resale) Customer Association Type   0.00000 Inside Sales<br>Outside Sales                                                                                                    | Has Barcode Scanner (force tablet mode) 🤝 Default Production Location                                                                                   |   |
| Default Warehouse Location     User Specific Labor Rate (Cost)       None     0.0000000       User Specific Labor Rate (Resale)     Customer Association Type       0.00000     Inside Sales<br>Outside Sales                                                                                                    | Has Scanner None                                                                                                    | • |
| Default Warehouse Location     User Specific Labor Rate (Cost)       None     0.00000000       User Specific Labor Rate (Resale)     Customer Association Type       0.00000     Inside Sales<br>Outside Sales                                                                                                    |                                                                                                    |   |
| None     0.00000000       User Specific Labor Rate (Resale)     Customer Association Type       0.00000     Inside Sales       Outside Sales     Outside Sales                                                                                                    | Default Warehouse Location                                                                                                    |   |
| None     0.00000000       User Specific Labor Rate (Resale)     Customer Association Type       0.00000     Inside Sales<br>Outside Sales                                                                                                    | User specific Labor Rate (Cost)                                                                                                    |   |
| User Specific Labor Rate (Resale) User Specific Labor Rate (Resale) User S |                                                                                                    |   |
| User Specific Labor Rate (Resale)           O.00000         Customer Association Type           0.00000         Inside Sales           Outside Sales         Outside Sales                                                                                                    | None • 0.0000000                                                                                                    |   |
| 0.00000 Inside Sales<br>Outside Sales                                                                                                    | None • 0.00000000                                                                                                    |   |
| 0.00000 inside SaleS<br>Outside SaleS                                                                                                    | None   O.00000000  User Specific Labor Pate (Pecale)  Customer Association Type                                                                         |   |
|                                                                                                    | None 0.00000000<br>User Specific Labor Rate (Resale) Customer Association Type                                                                          |   |
|                                                                                                    | None     0.0000000       User Specific Labor Rate (Resale)     Customer Association Type       0.00000     Inside Sales       0.00000     Outside Sales |   |
|                                                                                                    | None     0.0000000       User Specific Labor Rate (Resale)     Customer Association Type       0.00000     Inside Sales<br>Outside Sales                |   |

# Q&A